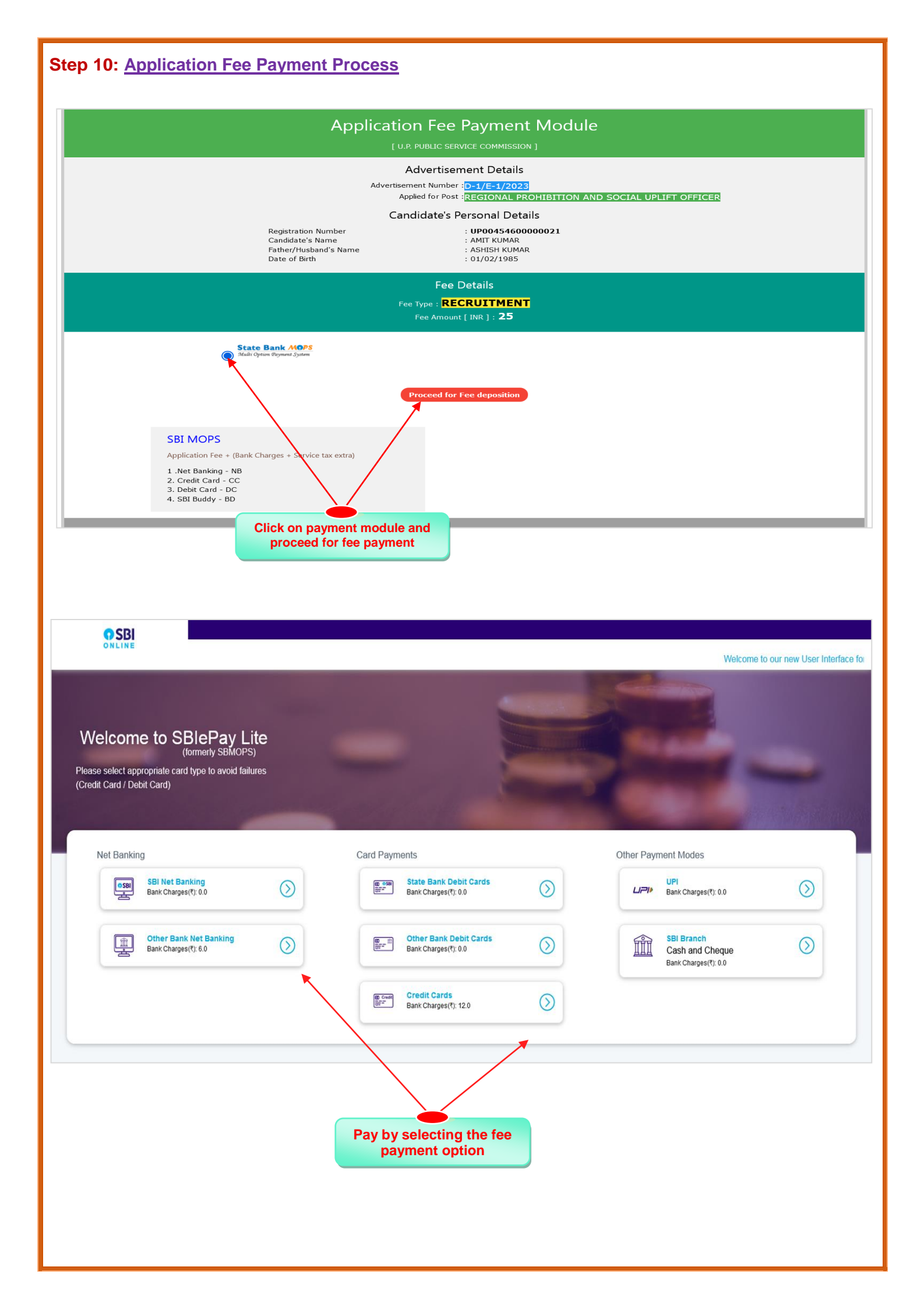

|                                                                                                    | Uttar                                                                                                    | Pradesh Publi<br>10. Kasturba Gandhi                                                                                  | <b>C Service Co</b><br>Marg, Prayagraj - 211018                                                                                                    | mmission                                                                                                    | सितम गायविषया प्रसुप<br>भोषता का मयान<br>पुषिर्धना का मयान<br>गोषधना पार्ल्डील |
|----------------------------------------------------------------------------------------------------|----------------------------------------------------------------------------------------------------|----------------------------------------------------------------------------------------------------|----------------------------------------------------------------------------------------------------|----------------------------------------------------------------------------------------------------|--------------------------------------------------------------------------------|
| Submit Application F                                                                                                    | orm & Payment I                                                                                                    | Details                                                                                                    |                                                                                                    |                                                                                                    | ? 🤇 << Go to Home                                                              |
| Note: Enter Basic details to submit detaile                                                                                                    | d Application Form                                                                                                    |                                                                                                    |                                                                                                    |                                                                                                    |                                                                                |
| Candidate Registration No : *           S460000021                                                                                                    |                                                                                                    | PROCEED                                                                                                    |                                                                                                    |                                                                                                    |                                                                                |
| Bank Transaction Details:                                                                                                    |                                                                                                    |                                                                                                    |                                                                                                    |                                                                                                    |                                                                                |
| Payment Gateway Bank Name : *<br>State Bank Of India                                                                                                    | ~                                                                                                    | Transaction ID : *                                                                                                    | T                                                                                                    | Transaction Date : *<br>01 	V Feb                                                                                                    | <ul><li>✓ 2023 ✓</li></ul>                                                     |
| Note:                                                                                                    |                                                                                                    |                                                                                                    |                                                                                                    |                                                                                                    |                                                                                |
| 1. For SBI I-Collect Payment 'SBICollect Re                                                                                                    | erence Number' is used as Transa                                                                                                    | action ID from 'e-Reciept for State Bar                                                                               | k Collect Payment'                                                                                                    |                                                                                                    |                                                                                |
| 2. Detailed Application Form Submission w                                                                                                    | /III be allowed only after the deposit<br>र आवेदन पत्र (दितीय भाग) पर्ण नहीं कर प                                                                               | ion of fee through Net Banking/Debit<br>ाये तो आपको परेशान होने की आवश्यकता ना                                        | Card/Credit Card/E-Challan/SBI Bud                                                                                                    | ddy mode.                                                                                                    | fication mode us form made slaw सन                                             |
| नंबर और जन्मतिथि एवं रजिस्टर्ड मोबाइल नंबर के<br>4. अगर आगने शुल्क जमा कर दिया है और पेमेंट रि<br>रजिस्टर्ड मोबाइल नंबर को अंकित करके अपना पे<br>"ध्यान दें: कृपया एक रजिस्ट्रेयन संख्या पर एव | । अंकित करके अपना पेमेंट खिटेला अपठेट<br>डेटेला को अपठेट नहीं कर पाये है तो आपक<br>मेंट डिटेला अपठेट करके आवेदन पत्र द्विती<br>5 से अधिक बार फीस भुगतान न करें" | करके आवेदन पत्र (द्वितीय भाग) को पूर्ण कर र<br>हो 1-2 दिन तक का इंतजार करना पड़ सकता है<br>य भाग) को पूर्ण कर सकते है | कते है  <br>जब तक कि बैंक के सर्वर से आपके पेमेंट                                                                                                    | ठिटेस्स को अपसेट न कर सिया जाए   उसके बाद 4                                                                                                    | ^                                                                              |
| Home<br>Hyper Linking Policy<br>Disclaimer<br>Tenders                                                                                                    | Terms And Conditions<br>Copyright Policy<br>RTI<br>Contact Us                                                                                                   | Privacy Palloy<br>Screen Pay the regist<br>transition                                                                 | ration fee by<br>number                                                                                                    | reventé<br>transmission<br>Camer<br>Anno Martine de la published and managee<br>arding this website please contact Web Inforn<br>tem Analyst Email - <b>online.uppsc@nic.in</b> | I by : UPPSC, Prayagraj For any<br>aation Manager [WIM]: Mr. Girish            |
| Home Page > Submit Application Form > U                                                                                                    | Uttar                                                                                                    | Pradesh Publi                                                                                                    | ic Service Co<br>i Marg, Prayagraj - 211018                                                                                                    | mmission                                                                                                    | भिषा सार्थायाया रक्षेत्र<br>संगला घा स्थान<br>एक नियम<br>रणिमींसा पालीला       |
| Upload Your Photogr                                                                                                    | aph and Signatu                                                                                                    | re                                                                                                    |                                                                                                    |                                                                                                    | ? < Go to Home                                                                 |
| Registration No. :                                                                                                    | 5460000021                                                                                                    |                                                                                                    | Bank Name :                                                                                                    | State Bank Of India                                                                                                    |                                                                                |
| Transaction ID :                                                                                                    | 211234                                                                                                    |                                                                                                    | Transaction Date :                                                                                                    | 01/02/2023                                                                                                    |                                                                                |
| Upload Scanned Photo and Signature File                                                                                                    | :                                                                                                    |                                                                                                    | ** (                                                                                                    | Lick here for guidelines for unloading phot                                                                                                    | o with signature **                                                            |
| Select A Latest                                                                                                    |                                                                                                    | Select A Latest<br>Colored Signature                                                                                  | 1. Please upload only .jpegjp                                                                                                    | g extention file.                                                                                                    |                                                                                |
|                                                                                                    |                                                                                                    | ( 10 mest                                                                                                    | <ol> <li>Size of the scanned image if</li> <li>Image dimension W * H ( 3.</li> <li>Scan and upload the Signat</li> </ol>                                                                                                    | s not more that 35KB.<br>5 CM * 4.5 CM).<br>ure.                                                                                                    |                                                                                |
|                                                                                                    |                                                                                                    | 10rest                                                                                                    | 2. Size of the scanned image 1<br>3. Image dimension W* H (3.<br>4. Scan and upload the Signat<br>निकासिय<br>राम् अन्तरार                                                                                                    | s not more that 35KB.<br>5 CM * 4.5 CM).<br>ure.                                                                                                    |                                                                                |
| Enter Verification Code *<br>Rb3AW                                                                                                    | Rb3Aw 2                                                                                                    | Proceed for final Submission Res<br>Signature image                                                                   | 2. Size of the scanned image 1<br>3. Image dimension W* H (3.<br>4. Scan and upload the Signat<br>निकार्भिय<br>राम् उत्तव लार<br>इस                                                                                                    | s not more that 35KB.<br>5 CM * 4.5 CM).<br>ure.                                                                                                    |                                                                                |
| Enter Verification Code *<br>Rb3AW<br>Home<br>Hyper Linking Policy<br>Disclarmer<br>Tenders                                                                                                    | Terms And Conditions<br>Copyright Policy<br>RTI<br>Contact Us                                                                                                   | Proceed for final Submission Res<br>Signature image of<br>Privicy Policy<br>So een Accessibility<br>SteMap            | <ul> <li>a. State of the scanned integet</li> <li>a. Integet dimension W* H (3).</li> <li>4. Scan and upload the Signat</li> <li><i>A. Scan and upload the Signat</i></li> <li><i>A. Scan and upload the Signat</i></li> <li><i>A. Scan and Upload the Signat</i></li> <li><i>A. Scan and Upload the Signat</i></li> <li><i>A. Scan</i></li></ul>                                                                                                    | s not more that 35KB.<br>5 CM * 4.5 CM).<br>ure.                                                                                                    | Signature image uploaded successfully                                          |
| Enter Verification Code *<br>Rb3AW<br>Home<br>Hyper Linking Policy<br>Disclaimer<br>Tenders                                                                                                    | Terms And Conditions<br>Copyright Policy<br>RTI<br>Contact Us                                                                                                   | Proceed for final Submission Re<br>Signature image<br>Privicy Policy<br>Scien Accessibility<br>SteMap                 | 4. Size of the science image ?<br>3. Image dimension W* H (3.<br>4. Scan and upload the Signat<br>Part Adar<br>2. TA STATIC<br>art 3. State of the Signat<br>art 3. State of the Signat<br>art 4. State of the Signat<br>art 4. State of the Signat<br>art 4. State of the Signa | s of more that 35KB.<br>5 CM * 4.5 CM).<br>ure.                                                                                                    | X<br>Signature image uploaded successfully                                     |

|                                        |                                                      |                                                   |                                             | Thursday, 2 Feb, 2023 11                                                                         | :31:48 AM NIC RATIONATION Setting Er                                                      |
|----------------------------------------|------------------------------------------------------|---------------------------------------------------|---------------------------------------------|--------------------------------------------------------------------------------------------------|-------------------------------------------------------------------------------------------|
|                                        | Uttar                                                | Pradesh Pu                                        | Iblic Servic<br>Gandhi Marg, Prayagraj - 21 | e Commission                                                                                     | अपिका सामग्रियता प्रकृति<br>भीषाया सामग्राम<br>राष्ट्रसा निर्माय<br>ग्रेषिवर्धिता पालक्ति |
| ome Page > Submit Application          | orm > Application Full details                       |                                                   |                                             |                                                                                                  |                                                                                           |
| ıbmit Applicati                        | on Form For Examina                                  | ation                                             |                                             |                                                                                                  | 🕜 < Go to Hon                                                                             |
|                                        |                                                      | 🗸 I declare that I have re                        | ead the user instructions & det             | ailed advertisement                                                                              |                                                                                           |
|                                        | Click on the C                                       | heckbox                                           |                                             |                                                                                                  |                                                                                           |
| Home<br>Hyper Linking Pi<br>Disclaimer | Terms And Conditions<br>licy Copyright Policy<br>RTI | Privacy Policy<br>Screen Accessibility<br>SiteMap |                                             | © Content on this website is published and ma<br>query regarding this website please contact Web | naged by : UPPSC, Prayagraj For any<br>nformation Manager [WiM]: Mr. Girish               |

| HIS EXamination I declare Intron AND SOCIAL UPLIFY OFFICER. Intron AND SOCIAL UPLIFY OFFICER. IntroN AND SOCIAL UPLIFY OFFICER. IntroN AND SOCIAL UPLIFY OFFICER. IntroN AND SOC | hat I have read the user<br>S-04/01 D<br>Landidate's Name :<br>Lategory :<br>                                                                                                    | Instructions & detailed advert<br>Hection Type :<br>spartment Name :<br>AMIT F<br>REGNO<br>KIRAN<br>Econor<br>LUCK<br>Y) :<br>01/02/<br>Transaction ID :<br>Transaction Amount [INRC<br>X. Army / ECO/SSCO/CO Option                            | CENERAL<br>CENERAL<br>PROHIBT<br>CUMAR<br>DEVI<br>DEVI<br>mically Weaker Sect<br>NOW<br>Projapati 1984@gma<br>1985                                                                                                    | RECTT.<br>TION (EXCISE) D<br>ilons -EW5                                                                                                    | EPARTMENT L                                                                                                    | I.P.<br>Photo & Si                                                                                                    | (?) << G ()  ()  ()  ()  ()  ()  ()  ()  ()  ()  ()  ()  ()  ()  ()  ()  ()  ()  ()  ()  ()  ()  ()  ()  ()  ()  ()  ()  ()  ()  ()  ()  ()  ()  ()  ()  ()  ()  ()  ()  ()  ()  ()  ()  ()  ()  ()  ()  ()  ()  ()  ()  ()  ()  ()  ()  ()  ()  ()  ()  ()  ()  ()  ()  ()  ()  ()  ()  ()  ()  ()  ()  ()  ()  ()  ()  ()  ()  ()  ()  ()  ()  ()  ()  ()  ()  ()  ()  ()  ()  ()  ()  ()  ()  ()  ()  ()  ()  ()  ()  ()  ()  ()  ()  ()  ()  ()  ()  ()  ()  ()  ()  ()  ()  ()  ()  ()  ()  ()  ()  ()  ()  ()  ()  ()  ()  ()  ()  ()  ()  ()  ()  ()  ()  ()  ()  ()  ()  ()  ()  ()  ()  ()  ()  ()  ()  ()  ()  ()  ()  ()  ()  ()  ()  ()  ()  ()  ()  ()  ()  ()  ()  ()  ()  ()  ()  ()  ()  ()  ()  ()  ()  ()  ()  ()  ()  ()  ()  ()  ()  ()  ()  ()  ()  ()                                                                                                     | o to Hom                                                                                                    |
|----------------------------------------------------------------------------------------------------|----------------------------------------------------------------------------------------------------|----------------------------------------------------------------------------------------------------|----------------------------------------------------------------------------------------------------|----------------------------------------------------------------------------------------------------|----------------------------------------------------------------------------------------------------|----------------------------------------------------------------------------------------------------|----------------------------------------------------------------------------------------------------|----------------------------------------------------------------------------------------------------|
| I declare I declare I dec  | hat I have read the user<br>s-04/01 Si<br>candidate's Name :<br>candidate's Name :<br>category :<br>dome District :<br>imail ID :<br>bate of Birth (DD/MM/YY<br>pradesh                                                                                                    | Instructions & detailed advert<br>spartment Name :                                                                                                    | GENERAL<br>PROHIBI<br>CUMAR<br>DEVI<br>DEVI<br>mically Weaker Sect<br>SOW<br>Prajapati 1984@gma<br>1985                                                                                                    | .RECTT.<br>FION (EXCISE) D<br>Jons -EWS                                                                                                    | EPARTMENT L                                                                                                    | Photo & Sig                                                                                                    | 211234                                                                                                    | iits                                                                                                    |
| ITTION AND SOCIAL UPLIFT OFFICER 21 21 21 34 34 35 34 35 34 35 34 35 34 35 34 35 34 35 34 35 35 35 35 35 35 35 35 35 35 35 35 35                                                                                                    | so4401 D<br>Candidate's Name :<br>Vether's Name :<br>Category :<br>Category : | Idection Type :<br>spartment Name :<br>AMIT I<br>KIKAN<br>Econor<br>LUCKK<br>YY) :<br>01/02/<br>Transaction ID :<br>Transaction Amount [INR<br>X. Army / ECO/SSCO/CO Option                                                                     | GENERAL<br>PROHID<br>DEVI<br>DEVI<br>DEVI<br>DEVI<br>DEVI<br>DEVI<br>Prajapati 1984@gma<br>1985                                                                                                    | .RECTT.<br>FION (EXCISE) D<br>ilons -EWS                                                                                                    |                                                                                                    | I.P.<br>Photo & Sig                                                                                                    | 211234<br>25                                                                                                    | its                                                                                                    |
| 21 21 22 22 22 22 22 22 22 22 22 22 22 2                                                                                                    | Indidate's Name :<br>Viether's Name :<br>Zategory :<br>Ome District :<br>Imail ID :<br>Date of Birth (DD/MM/YY<br>Date of Birth (DD/MM/YY<br>Pradesh                                                                                                    | AMIT 1<br>KIRAN<br>Eccono<br>LUCKN<br>****s4<br>YY) : 01/02/<br>Transaction ID :<br>Transaction Amount [INR<br>*****                                                                                                    | KUMAR<br>DEVI<br>DEVI<br>mically Weaker Sect<br>OOW<br>prajapati 984@gma<br>1985                                                                                                    | ilons -EWS                                                                                                    |                                                                                                    | Photo & Sig                                                                                                    | 211234<br>25                                                                                                    | nils                                                                                                    |
| 21 AR AR isH State Bank Of India State Bank Of India State Bank Of India V1/02/2023 Uty when you have domicile of Utt o Ves No No Ves Ves Ves                                                                                                    | Andidate's Name :<br>Mother's Name :<br>Category :<br>dome District :<br>imail ID :<br>Date of Birth (DD/MM/YY<br>Date of Birth (DD/MM/YY<br>Pradesh                                                                                                    | Transaction ID :<br>Transaction Amount [INR<br>X. Army / ECO/SSCO/CO Option                                                                                                    | kuMAR<br>i DEVI<br>i DEVI<br>sow<br>prejapati 1984@gma<br>1985                                                                                                    | ilons -EWS                                                                                                    |                                                                                                    | Photo & Sig                                                                                                    | 211234<br>25                                                                                                    | ails                                                                                                    |
| ISH ISH ISH ISH ISH ISH ISH ISH ISH ISH                                                                                                    | Nothers Name :<br>Category :<br>Iome District :<br>imail ID :<br>Date of Birth (DD/MM/YY<br>Pradesh                                                                                                    | Transaction ID :<br>Transaction Amount [INR<br>x. Army / ECO/SSCO/CO Optio                                                                                                    | nically Weaker Sect<br>NOW<br>prajapati1984@gma<br>1985                                                                                                    | ilons -EWS                                                                                                    |                                                                                                    |                                                                                                    | 211234                                                                                                    |                                                                                                    |
| ISH I I I I I I I I I I I I I I I I I I                                                                                                    | Home District :<br>Small ID :<br>Date of Birth (DD/MM/YY<br>In Pradesh                                                                                                    | Transaction ID :<br>Transaction Amount [INR<br>x. Army / ECO/SSCO/CO Optio                                                                                                    | NOW<br>prajapati1984@gma<br>1985<br>]) :                                                                                                    | ill.com                                                                                                    |                                                                                                    |                                                                                                    | 2111234                                                                                                    |                                                                                                    |
| State Bank Of India<br>31/02/2023<br>Aly when you have domicile of Uti<br>to<br>Yes<br>No<br>No<br>Yes                                                                                                    | imali ID :<br>Date of Birth (DD/MM/YY<br>nr Pradesh                                                                                                    | YY) : 01/02/<br>Transaction ID :<br>Transaction Amount [INR<br>b: Army / ECO/SSCO/CO Optio                                                                                                    | prajapati 1984@gma<br>1985<br>] :                                                                                                    | ill.com                                                                                                    |                                                                                                    | Ca                                                                                                    | 211234                                                                                                    |                                                                                                    |
| State Bank Of India<br>31/02/2023<br>Ny when you have domicile of Utt<br>No<br>Yes<br>No<br>Yes                                                                                                    | ar Pradesh                                                                                                    | YY) : 01/02/<br>Transaction ID :<br>Transaction Amount [INR<br>Ix. Army / ECO/SSCO/CO Optio                                                                                                    | );<br>);                                                                                                    |                                                                                                    |                                                                                                    |                                                                                                    | 211234<br>25                                                                                                    |                                                                                                    |
| State Bank Of India<br>31/02/2023<br>hly when you have domicile of Utt<br>No<br>Yes<br>No<br>No<br>Yes                                                                                                    | nr Pradesh<br>V                                                                                                    | Transaction ID :<br>Transaction Amount [INR<br>;x. Army / ECO/SSCO/CO Optio                                                                                                    | .):<br>                                                                                                    |                                                                                                    |                                                                                                    |                                                                                                    | 211234<br>25                                                                                                    |                                                                                                    |
| State Bank Of India<br>01/02/2023<br>Ny when you have domicile of Uti<br>No<br>Yes<br>No<br>Yes                                                                                                    | ar Pradesh<br>V                                                                                                    | Transaction ID :<br>Transaction Amount [INR<br>:x. Army / ECO/SSCO/CO Optio                                                                                                    | ı):                                                                                                    |                                                                                                    |                                                                                                    |                                                                                                    | 211234<br>25                                                                                                    |                                                                                                    |
| No<br>Yes<br>Yes<br>Yes                                                                                                    | ar Pradesh                                                                                                    | :x. Army / ECO/SSCO/CO Optio                                                                                                    |                                                                                                    |                                                                                                    |                                                                                                    |                                                                                                    |                                                                                                    |                                                                                                    |
| Vo<br>Yes<br>No<br>No<br>Yes                                                                                                    | · · · · · · · · · · · · · · · · · · ·                                                                                                    | Ex. Army / ECO/SSCO/CO Optic                                                                                                    | an : *                                                                                                    |                                                                                                    |                                                                                                    |                                                                                                    |                                                                                                    |                                                                                                    |
| Yes<br>No<br>No<br>Yes                                                                                                    | ~<br>~                                                                                                    |                                                                                                    |                                                                                                    | No                                                                                                    |                                                                                                    |                                                                                                    |                                                                                                    |                                                                                                    |
| No<br>No<br>Yes                                                                                                    | ~                                                                                                    |                                                                                                    |                                                                                                    |                                                                                                    |                                                                                                    |                                                                                                    |                                                                                                    |                                                                                                    |
| No<br>Yes                                                                                                    |                                                                                                    |                                                                                                    |                                                                                                    |                                                                                                    |                                                                                                    |                                                                                                    |                                                                                                    |                                                                                                    |
| Yes                                                                                                    | ~                                                                                                    |                                                                                                    |                                                                                                    |                                                                                                    |                                                                                                    |                                                                                                    |                                                                                                    |                                                                                                    |
|                                                                                                    | ~                                                                                                    |                                                                                                    |                                                                                                    |                                                                                                    |                                                                                                    |                                                                                                    |                                                                                                    |                                                                                                    |
| EREBRAL PALSY ]                                                                                                    |                                                                                                    |                                                                                                    |                                                                                                    | Selected PH                                                                                                    | Category                                                                                                    |                                                                                                    |                                                                                                    |                                                                                                    |
| O.L. ]                                                                                                    |                                                                                                    |                                                                                                    |                                                                                                    |                                                                                                    |                                                                                                    |                                                                                                    |                                                                                                    |                                                                                                    |
|                                                                                                    |                                                                                                    |                                                                                                    |                                                                                                    | BA                                                                                                    |                                                                                                    |                                                                                                    |                                                                                                    |                                                                                                    |
| O.A.L. ]                                                                                                    |                                                                                                    |                                                                                                    |                                                                                                    |                                                                                                    |                                                                                                    |                                                                                                    |                                                                                                    |                                                                                                    |
|                                                                                                    |                                                                                                    |                                                                                                    |                                                                                                    | СР<br>LС                                                                                                    |                                                                                                    |                                                                                                    |                                                                                                    |                                                                                                    |
|                                                                                                    |                                                                                                    |                                                                                                    |                                                                                                    | DW                                                                                                    |                                                                                                    |                                                                                                    |                                                                                                    |                                                                                                    |
|                                                                                                    |                                                                                                    |                                                                                                    | 0                                                                                                    |                                                                                                    |                                                                                                    | 0                                                                                                    |                                                                                                    |                                                                                                    |
| Yes                                                                                                    | Ű                                                                                                    | MUSCULAR DYSTROPH                                                                                                    | Y [ M.DY. ] O M                                                                                                    | LEARNING DIS<br>ENTAL ILLNESS                                                                                                    | ABILITY [ S.L.D<br>; [ M.I. ]                                                                                                    | .] INTELLECTU                                                                                                    | JAL DISABILIT                                                                                                    | Y [ I.D. ]                                                                                                    |
| Yes                                                                                                    | ~                                                                                                    | MULTIPLE DISABILITIES                                                                                                    | [ M.D. ]                                                                                                    |                                                                                                    |                                                                                                    |                                                                                                    |                                                                                                    |                                                                                                    |
| /es                                                                                                    |                                                                                                    | Are You Extra Ordinary Player                                                                                                    | of UP? *                                                                                                    | Yes                                                                                                    |                                                                                                    |                                                                                                    |                                                                                                    |                                                                                                    |
| National Level.                                                                                                    |                                                                                                    |                                                                                                    |                                                                                                    |                                                                                                    |                                                                                                    |                                                                                                    |                                                                                                    |                                                                                                    |
|                                                                                                    |                                                                                                    |                                                                                                    |                                                                                                    |                                                                                                    |                                                                                                    |                                                                                                    |                                                                                                    |                                                                                                    |
| 2002                                                                                                    | 7293599                                                                                                    | MARKS                                                                                                    | 452                                                                                                    |                                                                                                    | 500                                                                                                    |                                                                                                    | 01107                                                                                                    |                                                                                                    |
| arks According To Advertisement                                                                                                    | L .                                                                                                    |                                                                                                    |                                                                                                    |                                                                                                    |                                                                                                    |                                                                                                    | 90.4                                                                                                    |                                                                                                    |
| Affirmation Board/Institu<br>(Yes/No)                                                                                                    | ition/University                                                                                                    |                                                                                                    |                                                                                                    |                                                                                                    |                                                                                                    |                                                                                                    | 90.4                                                                                                    |                                                                                                    |
| Yes A.P.G.(Alakh P                                                                                                    | ,                                                                                                    | Year<br>Passi                                                                                                    | Of Roll<br>ing Number                                                                                                    | Certificate<br>Issue Date                                                                                                    | ls Grade<br>System                                                                                                    | Marks<br>Obtained                                                                                                    | 90.4<br>Total Pe<br>Mark                                                                                                    | ercentage                                                                                                    |
| Shohgi Mehli<br>Himachal Prac                                                                                                    | rakash Goyal) University.<br>Iypass Road, Near Panth<br>'esh. (Private University)                                                                                                    | Year<br>Passi<br>Village – Pujarli, 2005<br>aghati, Shimla-171009,                                                                                                    | Of Roll<br>ing Number<br>0598625                                                                                                    | Certificate<br>Issue Date<br>05/07/2005                                                                                                    | is Grade<br>System<br>MARKS                                                                                                    | Marks<br>Obtained<br>1726.00                                                                                                    | 90.4<br>Total Pe<br>Mark<br>1800.00 95                                                                                                    | ercentag                                                                                                    |
| Shohgi Mehli<br>Himachal Prac                                                                                                    | rakash Goyal) University,<br>Iypass Road, Near Panth<br>lesh. (Private University)                                                                                                    | Year<br>Passi<br>Village – Pujarli,<br>aghati, Shimla-171009,                                                                                                    | Of Roll<br>ing Number<br>0598625                                                                                                    | Certificate<br>Issue Date<br>05/07/2005                                                                                                    | ls Grade<br>System<br>MARKS                                                                                                    | Marks<br>Obtained<br>1726.00                                                                                                    | 90.4<br>Total Pe<br>Mark<br>1800.00 95                                                                                                    | ercentage<br>.89                                                                                                    |
| Shohgi Mehli<br>Himachal Pra                                                                                                    | rakash Goyal) University,<br>Iypass Road, Near Panth<br>lesh. (Private University)                                                                                                    | Year<br>Passi<br>Village – Pujarli,<br>aghati, Shimla-171009,                                                                                                    | Of Roll<br>Number<br>0598625                                                                                                    | Certificate<br>Issue Date<br>05/07/2005                                                                                                    | Is Grade<br>System<br>MARKS                                                                                                    | Marks<br>Obtained<br>1726.00<br>Acquired                                                                                                    | 90.4<br>Total Pe<br>Mark 1800.00 95                                                                                                    | ercentago<br>.89                                                                                                    |
| Shohgi Mehli<br>Himachal Prav<br>Vogy or Social Welfare.                                                                                                    | rakash Goyal) University,<br>Iypass Road, Near Panth<br>Jesh. (Private University)                                                                                                    | Year<br>Passi<br>Village - Pujaril,<br>aghati, Shimla-171009,                                                                                                    | Of Roll<br>Ing Number<br>0598625                                                                                                    | Certificate<br>Issue Date<br>05/07/2005                                                                                                    | ls Grade<br>System<br>MARKS                                                                                                    | Marks<br>Obtained<br>1726.00<br>Acquired<br>No                                                                                                    | 90.4<br>Total Pe<br>Mark<br>1800.00 95                                                                                                    | ercentage<br>.89                                                                                                    |
| I Shohgi Mehli<br>Himachal Pra-<br>Jogy or Social Welfare.<br>e, Applied Sociology, Social Science                                                                                                    | rakash Goyal) University<br>Iypass Road, Near Panth<br>Iesh. (Private University)<br>Social Technique, Social                                                                                                    | Year<br>Passi<br>Village – Pujarli,<br>aghati, Shimla-171009,<br>Work or Social Service Admin                                                                                                    | Of Roll<br>Ing Number<br>0598625                                                                                                    | Certificate<br>Issue Date<br>05/07/2005                                                                                                    | is Grade<br>System<br>MARKS                                                                                                    | Marks<br>Obtained<br>1726.00<br>Acquired<br>No<br>No                                                                                                    | 90.4<br>Total Pe<br>Mark 95                                                                                                    | ercentage<br>.89<br>~                                                                                                    |
| I Shohgi Mehli<br>Himachal Pra<br>Jogy or Social Welfare.<br>e, Applied Sociology, Social Science<br>plift.                                                                                                    | rakash Goyal) University<br>Iypass Road, Near Panth<br>Jesh. (Private University)<br>Social Technique, Social                                                                                                    | Year<br>Passi<br>Village – Pujarli,<br>aghati, Shimla-171009,<br>Work or Social Service Admin                                                                                                    | Of Roll<br>Number<br>0598025                                                                                                    | Certificate<br>Issue Date<br>05/07/2005                                                                                                    | is Grade<br>System<br>MARKS                                                                                                    | Marks<br>Obtained<br>1726.00<br>Acquired<br>No<br>No<br>No                                                                                                    | 90.4<br>Total Pe<br>Mark 1800.00 95                                                                                                    | ercentage<br>.89<br>~<br>~                                                                                                    |
| I Shohgi Mehi<br>Himachal Pra<br>Jogy or Social Welfare.<br>e, Applied Sociology, Social Science<br>plft.<br>riod of two years                                                                                                    | rakash Goyal) University<br>typass Road, Near Panth<br>Iesh. (Private University)<br>Social Technique, Social                                                                                                    | Year<br>Pass<br>Village – Pujarli,<br>aghati, Shimla-171009,<br>Work or Social Service Admin                                                                                                    | Of Roll<br>Number<br>0598625                                                                                                    | Certificate<br>Issue Date<br>05/07/2005                                                                                                    | Is Grade<br>System<br>MARKS                                                                                                    | Marks<br>Obtained<br>1726.00<br>No<br>No<br>No<br>No<br>No                                                                                                    | 70.4<br>Total Pe<br>Mark<br>1800.00 95                                                                                                    | ercentage<br>.89<br>~<br>~<br>~                                                                                                    |
| shongi Mehi<br>Himachal Pra<br>Jogy or Social Welfare.<br>e, Applied Sociology, Social Science<br>plift.<br>viod of two years<br>ps,                                                                                                    | rakash Goyal) University<br>typass Road, Near Panth<br>Iesh. (Private University)<br>Social Technique, Social                                                                                                    | Year<br>Pass<br>Village – Pujarli,<br>aghati, Shimla-171009,<br>Work or Social Service Admin                                                                                                    | Of Roll<br>Number<br>0598025                                                                                                    | Certificate<br>Issue Date<br>08/07/2005                                                                                                    | is Grade<br>System<br>MARKS                                                                                                    | Marks<br>Obtained<br>1726.00<br>No<br>No<br>No<br>No<br>No                                                                                                    | 70.4<br>Total Pe<br>Mark 1800.00 95                                                                                                    |                                                                                                    |
| Shongi Mehi<br>Himachal Pra-<br>Jogy or Social Welfare.<br>:e, Applied Sociology, Social Science<br>plift.<br>rriod of two years<br>'ps,                                                                                                    | rakash Goyal) University<br>typass Road, Near Panth<br>Resh. (Private University)<br>Social Technique, Social                                                                                                    | Year<br>Pass<br>Village – Pujarli,<br>aghati, Shimla-171009<br>Work or Social Service Admin                                                                                                    | Of Roll<br>Number<br>0598025                                                                                                    | Certificate<br>Issue Date<br>05/07/2005                                                                                                    | Is Grade<br>System<br>MARKS                                                                                                    | Marks<br>Obtained<br>1726.00<br>No<br>No<br>No<br>No<br>No                                                                                                    | 90.4<br>Total Pe<br>Mark<br>1800.00 55                                                                                                    | :rcentag<br>.89<br>~<br>~<br>~<br>~                                                                                                    |
| slogy or Social Welfare.<br>:e, Applied Sociology, Social Science<br>plift.<br>rriod of two years<br>rps,                                                                                                    | rakash Goyal) University<br>typass Road, Near Panth<br>Resh. (Private University)<br>Social Technique, Social                                                                                                    | Year<br>Pass<br>Village – Pujarli,<br>aghati, Shimla-171009<br>Work or Social Service Admin                                                                                                    | Of Roll<br>Number<br>0598025                                                                                                    | Certificate<br>Issue Date<br>05/07/2005                                                                                                    | Is Grade<br>System<br>Marks                                                                                                    | Marks<br>Obtained<br>1726.00<br>No<br>No<br>No<br>No<br>No<br>No<br>No                                                                                                    | A Permane                                                                                                    | ercentage<br>.89<br>~<br>~<br>~<br>~<br>~<br>~<br>~                                                                                                    |
| slogy or Social Welfare.<br>slogy or Social Welfare.<br>se, Applied Sociology, Social Science<br>plift.<br>rriod of two years<br>ps,<br>ASHISH KUMAR                                                                                                    | rakash Goyal) University<br>hypas Road, Near Panth<br>Besh. (Private University)                                                                                                    | Year<br>Pass<br>Village – Pujarli,<br>aghati, Shimia-171009<br>Work or Social Service Admin<br>Correspondence/Maili<br>Name (20) : *                                                                                                    | of Roll<br>Number<br>0598023<br>ilstration                                                                                                    | Certificate<br>Issue Date<br>05/07/2005                                                                                                    | Is Grade<br>System<br>Marks                                                                                                    | Marks<br>Obtained<br>1726.00<br>No<br>No<br>No<br>No<br>No<br>No<br>Same                                                                                                    | 90.4<br>Total P<br>1800.00 95<br>As Permane                                                                                                    | ercentage<br>.89<br>~<br>~<br>~<br>~<br>~<br>~<br>~<br>~<br>~                                                                                                    |
| shongi Mehil<br>Himachal Pra-<br>slogy or Social Welfare.<br>:e, Applied Sociology, Social Science<br>plift.<br>rried of two years<br>ps,<br>ASHISH KUMAR<br>454-KH/KT-2280/05                                                                                                    | rakash Goyal) University<br>hypas Road, Near Panth<br>Besh. (Private University)                                                                                                    | Vea<br>Village – Pujarii,<br>aghati, shimia-171009<br>Work or Social Service Admin<br>Correspondence/Maili<br>Name (C/O) : *<br>House no./Village : *                                                                                           | of Roll<br>Number<br>0598023<br>ilstration                                                                                                    | Certificate<br>Issue Date<br>05/07/2005                                                                                                    | Is Grade<br>System<br>Marks<br>Marks<br>Hish kuMar                                                                                                    | Marks<br>Obtained<br>1726.00<br>No<br>No<br>No<br>No<br>No<br>No<br>Same                                                                                                    | 90.4<br>Total P<br>1800.00 95<br>As Permane                                                                                                    | ercentage<br>.89<br>~<br>~<br>~<br>~<br>~<br>~<br>~                                                                                                    |
| ASHISH KUMAR<br>494-KHVKT-2200/05<br>PANNA KI GALI                                                                                                    | rakash Goyal) University<br>hypas Road, Near Panth<br>Besh. (Private University)                                                                                                    | Year     Year       Village – Pujarli,     2005       aghati, Shimia-171009     2005       Work or Social Service Admin       Correspondence/Maili       Name (C/O) : *       House no./Village : *       Street No./PO : *                     | of Roll<br>Number<br>0598023<br>ilstration                                                                                                    | Certificate<br>Issue Date<br>05/07/2005                                                                                                    | Is Grade<br>System<br>Marks<br>SHISH KUMAR<br>SHISH KUMAR<br>4-KH/KT-2290                                                                                                    | Marks<br>Obtained<br>Disamed<br>No<br>No<br>No<br>No<br>No<br>No<br>Same                                                                                                    | 90.4<br>Total P<br>1800.00 95<br>A Permane                                                                                                    | .89<br>.89<br>                                                                                                    |
| Ashish KuMAR<br>454.KH/KT-2200/05<br>PNNA K GALI<br>LUCKNOW                                                                                                    | rakash Goyal) University<br>Spass Road, Near Panth<br>Besh. (Private University)                                                                                                    | Year     Year       Village – Pujarli,     2005       aghati, Shimia-171009     2005       Work or Social Service Admin       Correspondence/Maili       Name (C/O) : *       House no./Village : *       Street No./PO : *       City Name : * | of Roll<br>Number<br>0598023                                                                                                    | Certificate<br>Issue Date<br>Dos/07/2005                                                                                                    | Is Grade<br>System<br>Marks<br>SHISH KUMAR<br>SHISH KUMAR<br>4-KH/KT-2290<br>INNA KI GALI                                                                                                    | Marks<br>Obtained<br>1726.00<br>No<br>No<br>No<br>No<br>No<br>No<br>No                                                                                                    | 90.4<br>Total P<br>Mark 9<br>1800.00 95<br>A Permane                                                                                                    |                                                                                                    |
| shongi Mehi<br>Himachal Pra<br>Jogy or Social Welfare.<br>e, Applied Sociology, Social Science<br>plift.<br>rried of two years<br>ps,<br>Ashish KUMAR<br>454-KH/KT-2200/05<br>PANNA KG 200/05<br>PANNA KG 200/05<br>PANNA KG 200/05<br>PANNA KG 200/05                                                                                                    | rakash Goyal) University<br>Spass (Road, Near Panth<br>Besh. (Private University)                                                                                                    | Year       Village – Pujarii,<br>aghati, shimia-171009;     2005       Work or Social Service Admin       Correspondence/Maili       Name (C/O) : *       House no./Village : *       Street No./PO : *       City Name : *                     | of Roll<br>Number<br>0598023                                                                                                    | Certificate<br>Issue Date<br>DS/07/2005                                                                                                    | Is Grade<br>System<br>Marks<br>SHISH KUMAR<br>SHISH KUMAR<br>4-KH/KT-2290<br>INNA KI GALI<br>ICKNOW<br>TAR PRADESI-                                                                                                    | Marks<br>Obtained<br>1726.00<br>No<br>No<br>No<br>No<br>No<br>No<br>No<br>No                                                                                                    | 90.4<br>Total P<br>1800.00 95<br>1800.00 95<br>A Permane                                                                                                    |                                                                                                    |
| shongi Mehi<br>Himachal Pra-<br>logy or Social Welfare.<br>e, Applied Sociology, Social Science<br>plift.<br>rried of two years<br>ps,<br>Ashish KuMAR<br>454-KH/KT-2200/05<br>PANNA KG GALI<br>LUCKNOW<br>UTTAR PRADESH<br>LUCKNOW                                                                                                    | rakash Goyal) University<br>Spass (Road, Near Panth<br>Besh. (Private University)                                                                                                    | Vear<br>Pass<br>Village - Pujarii,<br>aghati, shima-171009,<br>Work or Social Service Admin<br>Correspondence/Maili<br>Name (C/O) : *<br>House no./Village : *<br>Street No./PO : *<br>City Name : *<br>District Name : *                       | of Roll<br>Number<br>0598023                                                                                                    | Certificate<br>Issue Date<br>05/07/2005                                                                                                    | Is Grade<br>System<br>Marks<br>SHISH KUMAR<br>4-KH/KT-2290<br>INNA KI GALI<br>ICKNOW<br>TAR PRADESI-<br>ICKNOW                                                                                                    | Marks<br>Obtained<br>Display the second second sec | 90.4  Total P 1800.00 95 As Permane                                                                                                    | ercentage<br>8.89<br>v<br>v<br>v<br>v<br>v<br>v<br>v<br>v<br>v<br>v<br>v<br>v<br>v<br>v<br>v<br>v<br>v<br>v<br>v                                                                                                    |
|                                                                                                    | Ves Ves Ves Ves Ves Ves Ves Ves Ves Ves                                                                                                    | Ves        Ves        tastional Level.        tastional Level.        to        Vear Of Passing     Roll Number       1     2000     1450060       2002     7293599                                                                             | Ves     ✓     Autism SPECTRUM DISORDER<br>O MUSCULAR DYSTROPH<br>MUSCULAR DYSTROPH       Ves     ✓     ✓       totalional Level.     Are You Extra Ordinary Player       totalional Level.     Are You Extra Ordinary Player       totalional Level.     Feabractional Level.       totalional Level.     Feabractional Level. | Ves     All TSM SPECTRUM DISORDER (A.S.D.) SPECTRUM       Ves     MUSCULAR DYSTROPHY [ M.DY. ]       Ves     MUSCULAR DYSTROPHY [ M.DY. ]       MUSCULAR DYSTROPHY [ M.DY. ]     MUSCULAR DYSTROPHY [ M.DY. ]       Ves     MUSCULAR DYSTROPHY [ M.DY. ]       Ves     MUSCULAR DYSTROPHY [ M.DY. ]       Ves     MUSCULAR DYSTROPHY [ M.DY. ]       Moscular Dystrophy [ M.DY. ]     MUSCULAR DYSTROPHY [ M.DY. ]       Ves     MISCULAR DYSTROPHY [ M.DY. ]       Moscular Dystrophy [ M.DY. ]     MISCULAR DYSTROPHY [ M.DY. ]       Moscular Dystrophy [ M.DY. ]     MISCULAR DYSTROPHY [ M.DY. ]       Moscular Dystrophy [ M.DY. ]     MISCULAR DYSTROPHY [ M.DY. ]       Moscular Dystrophy [ M.DY. ]     MISCULAR DYSTROPHY [ M.DY. ]       Moscular Dystrophy [ M.DY. ]     MISCULAR DYSTROPHY [ M.DY. ]       Moscular Dystrophy [ M.DY. ]     MISCULAR DYSTROPHY [ M.DY. ]       Moscular Dystrophy [ M.DY. ]     MISCULAR DYSTROPHY [ M.DY. ]       Moscular Dystrophy [ M.DY. ]     MISCULAR DYSTROPHY [ M.DY. ]       Moscular Dystrophy [ M.DY. ]     MISCULAR DYSTROPHY [ M.DY. ]       Moscular Dystrophy [ M.DY. ]     MISCULAR DYSTROPHY [ M.DY. ]       Moscular Dystrophy [ M.DY. ]     MISCULAR DYSTROPHY [ M.DY. ]       Moscular Dystrophy [ M.DY. ]     MISCULAR DYSTROPHY [ M.DY. ]       Moscular Dystrophy [ M.DY. ]     MISCULAR DYSTROPHY [ M.DY. ]       Moscular Dy | O.A.L.]     □     □       □     □     □       □     □     □       □     □     □       □     □     □       □     □     □       □     □     □       □     □     □       □     □     □       □     □     □       □     □     □       □     □     □       □     □     □       □     □     □       □     □     □       □     □     □       □     □     □       □     □     □       □     □     □       □     □     □       □     □     □       □     □     □       □     □     □       □     □     □       □     □     □       □     □     □       □     □     □       □     □     □       □     □     □       □     □     □       □     □     □       □     □     □       □     □     □       □     □       < | O.A.L.] <ul> <li>O.A.L.]</li> <li>O.A.L.]</li> <li>O.A.L.L.]</li> <li>O.A.L.L.]</li> <li>O.A.L.L.]</li> <li>O.A.L.L.L.RISTING DISOLUTY (D.D.L.]</li> <li>O.A.L.L.L.RIST (D.D.L.L.RIST (D.D.L.L.L.RIST (D.D.L.L.L.RIST (D.D.L.L.L.RIST (D.D.L.L.L.RIST (D.D.L.L.L.RIST (D.D.L.L.L.RIST (D.D.L.L.L.RIST (D.D.L.L.L.RIST (D.D.L.L.L.RIST (D.D.L.L.L.RIST (D.D.L.L.L.RIST (D.D.L.L.L.RIST (D.D.L.L.L.RIST (D.D.L.L.</li></ul>                                                                                                    | A.I. I See Set 2013     Bu       C.A.L. I     C.A.L. I       C.A.L. I     C.A.L. I       C.A.L. I     C.A.L. I       C.A.L. I     C.A.L. I       C.A.L. I     C.A.L. I       C.A.L. I     C.A.L. I       C.A.L. I     C.A.L. I       C.A.L. I     C.A.L. I       C.A.L. I     C.A.L. I       C.A.L. I     C.A.L. I       C.A.L. I     C.A.L. I       C.A.L. I     C.A.L. I       C.A.L. I     C.A.L. I       C.A.L. I     C.A.L. I       Ves     AUTISM SPECTRUM DISORDER (A.S.D.) SPECTRUC LEARNING DISABILITY (S.L.D.) INTELLECT       MUSCULAR DYSTROPHY (M.DY.)     MENTAL ILLINES (M.I.)       Ves     MULTIPLE DISABILITY (S.L.D.) MENTAL ILLINES (M.I.)       Ves     MULTIPLE DISABILITY (S.L.D.) INTELLECT       Interview     MULTIPLE DISABILITY (M.DY.)       Ves     MENTAL ILLINES (M.I.)       Interview     MULTIPLE DISABILITY (S.L.D.)       Interview     MULTIPLE DISABILITY (S.L.D.)       Interview     MENTAL ILLINES (M.I.)       Interview     MENTAL ILLINES (M.I.)       Interview     Interview       Interview     Interview       Interview     Interview       Interview     Interview       Interview     Interview | O.A.L.]     □     □     □     □     □     □     □     □     □     □     □     □     □     □     □     □     □     □     □     □     □     □     □     □     □     □     □     □     □     □     □     □     □     □     □     □     □     □     □     □     □     □     □     □     □     □     □     □     □     □     □     □     □     □     □     □     □     □     □     □     □     □     □     □     □     □     □     □     □     □     □     □     □     □     □     □     □     □     □     □     □     □     □     □     □     □     □     □     □     □     □     □     □     □     □     □     □     □     □     □     □     □     □     □     □     □     □     □     □     □     □     □     □     □     □     □     □     □     □     □     □     □     □     □     □     □     □     □     □     □     □     □     □     □     < |

| D-1/E-1/2023 REGIONAL PROHIBITION AND SO D-1/E-1/2023 REGIONAL PROHIBITION AND SO SIGNAL PROHIBITION AND SO SIGNAL PROHIBI                                                                                                    | I declare that I have Candidate Candidate Category Category Catego | e's Name :<br>:<br>strict :<br>strict :<br>sh<br>· · · ·                                                            | r instructions & de<br>Selection Type :<br>Department Name<br>YYYY) :<br>Transaction<br>Transaction<br>Ex. Army / ECO/S                                         | e : KIRAN DEVI<br>kIRAN DEVI<br>Economicall<br>LUCKNOW<br>****s.prajar<br>OT/02/1985<br>ID :<br>Amount [INR] :<br>SCO/CO Option : *                                                              | ant<br>GENERAL<br>PROHIBIT<br>R<br>y Weaker Section<br>sati 1984@gmail                                                                                                    | RECTT.<br>ION (EXCISE) D<br>II.com<br>Selected PH                                                                                                    |                                                                                                    | U.P.                                                                                                    | 211234<br>25                                                                                                    | ce do to Hom<br>Details                                                                                                    |
|----------------------------------------------------------------------------------------------------|----------------------------------------------------------------------------------------------------|----------------------------------------------------------------------------------------------------|----------------------------------------------------------------------------------------------------|----------------------------------------------------------------------------------------------------|----------------------------------------------------------------------------------------------------|----------------------------------------------------------------------------------------------------|----------------------------------------------------------------------------------------------------|----------------------------------------------------------------------------------------------------|----------------------------------------------------------------------------------------------------|----------------------------------------------------------------------------------------------------|
| D-1/F2-1/2023 REGIONAL PROHIBITION AND SO REGIONAL PROHIBITION AND SO SIGNAL PROHIBITION AND SO SIGNAL PROHIBITION AND SO                                                                                                    | I declare that I have Cardidate Candidate Category: Home Dist Email ID: Date of Bir I india                                                                                                    | e read the user<br>s<br>Name :<br>strict :<br>irth (DD/MM/Y)<br>sh                                                  | r instructions & de<br>Selection Type :<br>Department Name<br>YYYY) :<br>Transaction<br>Transaction<br>Ex. Army / ECO/Si                                        | etailed advertisem<br>a :<br>KIRAN DEV/<br>Economicall<br>LUCKNOW<br>****-p.rajar<br>01/02/1985<br>ID :<br>Amount (INR) :<br>SCO/CO Option : *                                                   | ent<br>GENERAL<br>PROHIBIT<br>*<br>y Weaker Section<br>auti1984@gmail                                                                                                    | RECTT.<br>ION (EXCISE) D<br>IONS -EWS<br>ILCOM<br>NO<br>Selected PH                                                                                                    |                                                                                                    | U.P.                                                                                                    | Signature                                                                                                    | Details                                                                                                    |
| D-1/E-1/2023 REGIONAL PROHIBITION AND SO REGIONAL PROHIBITION AND SO SIGNAL PROHIBITION AND SO SIGNAL PROHIBITION AND SO                                                                                                    | CCIAL UPLIFT OFFICER, S-04/01  Candidate' Mother's N Category : Home Date Email ID : Date of Bir india  I have domicile of Uttar Pradest                                                                                                    | sh                                                                                                    | Selection Type :<br>Department Name<br>YYYY) :<br>Transaction<br>Transaction<br>Ex. Army / ECO/S:                                                               | e : KIRAN DEVI<br>KIRAN DEVI<br>Economicali<br>LUCKNOW<br>****a.prajap<br>01/02/1985                                                                                                    | GENERAL<br>PROHIBIT<br>R<br>y Weaker Section<br>tati1984@gmail                                                                                                    | RECTT.<br>TON (EXCISE) D<br>Il.com<br>Il.com<br>Selected PH                                                                                                    |                                                                                                    | U.P.                                                                                                    | Signature                                                                                                    | Details                                                                                                    |
| REGIONAL PROHIBITION AND SO<br>S460000021<br>ASHISH KUMAR<br>Ves<br>UTTAR PRADESH<br>XXX XXX 0203<br>Ves<br>Male<br>S 1<br>State Bank Of I<br>OT/02/2023<br>at following information only when you I<br>Fighter? * No<br>Fighter? * No<br>Solution only when you I<br>Fighter? * No<br>State Bank Of I<br>OT/02/2023<br>at following information only when you I<br>Fighter? * No<br>Fighter? * No<br>State Bank Of I<br>APPECTED (BL)<br>APPECTED (BL)<br>APPECTED (BL)<br>APPECTED (BL)<br>APPECTED (BL)<br>APPECTED (BL)<br>APPECTED (CL)<br>(Ves<br>Solution of the solution of the so                                                                                                    | Conductive Section 2015 Candidate's Mother's N<br>Category :<br>Home Dist<br>Email ID :<br>Date of Bir<br>I india                                                                                                    | sh                                                                                                    | YYY) :<br>Transaction<br>Transaction<br>Ex. Army / ECO/S                                                                                                    | e :<br>AMIT KUMA<br>KIRAN DEVI<br>Economicall<br>LUCKNOW<br>****s.prajar<br>o 17/02/1985<br>ID :<br>Amount (INR) :<br>SCO/CO Option : *                                                          | PROHIBIT<br>R<br>Weaker Section<br>atti 1984@gmail                                                                                                    | ILCOM (EXCISE) D                                                                                                    |                                                                                                    | Photo &                                                                                                    | 211234<br>25                                                                                                    | Details                                                                                                    |
| S460000021       ASHISH KUMAR       Yes       UTTAR PRADESH       XXX XXX 0203       Yes       Male       S1       State Bank Of 1       01/02/2023       at following information       01/02/2023       at following information       Press       No       If gitter?:*       No       Signed Comparison       Yes       Solem?:       No       SafeCTED (BL)       AAPECTED (BL)       AARSTCETE (BL)       AARSTCETE (BL)       AARSTCETE (BL)       AARST (C.P.)       'CURED (LC.)       Min (D.W.)       AND ONE EGAFFECTED (SA.L.)       AND ONE EGAFFECTED (CA.L.)       AND ONE CAPTECTED (BL.)       AARST (C.P.)       'CURED (LC.)       Min (D.W.)       and ONE CAPTECTED (BL.)       AND ONE CAPTECTED (BL.)       and ONE CAPTECTED (BL.)       and ONE CAPTECTED (BL.)       'Yes       'Yes       'Yes       'Yes       'Yes'       'Yes'       'Yes'       'Yes'       'Yes'       'Yes'       'Yes'       'Yes' <t< td=""><td>LISY )</td><td>e's Name :<br/>Name :<br/>:<br/>strict :<br/>:<br/>inth (DD/MM/Y)<br/>sh</td><td>YYY) :<br/>Transaction<br/>Transaction<br/>Ex. Army / ECO/S</td><td>AMIT KUMA<br/>KIRAN DEVI<br/>Economicall<br/>LUCKNOW<br/>***s.prajaj<br/>01702/1985<br/>ID :<br/>Amount [INR] :<br/>SCO/CO Option : *</td><td>R<br/>Weaker Sectional<br/>initi 1984@gmai</td><td>Icons -EWS</td><td></td><td>Photo &amp;</td><td>Signature</td><td>Details</td></t<>                                                                                                    | LISY )                                                                                                    | e's Name :<br>Name :<br>:<br>strict :<br>:<br>inth (DD/MM/Y)<br>sh                                                  | YYY) :<br>Transaction<br>Transaction<br>Ex. Army / ECO/S                                                                                                    | AMIT KUMA<br>KIRAN DEVI<br>Economicall<br>LUCKNOW<br>***s.prajaj<br>01702/1985<br>ID :<br>Amount [INR] :<br>SCO/CO Option : *                                                                    | R<br>Weaker Sectional<br>initi 1984@gmai                                                                                                    | Icons -EWS                                                                                                    |                                                                                                    | Photo &                                                                                                    | Signature                                                                                                    | Details                                                                                                    |
| ASHISH KUMAR       Ves       UTTAR PRADESH       XXX.XXX.02.3       Male       Si       Si                                                                                                    | India Mother's N<br>Category :<br>Home Dist<br>Date of Bir<br>Jake of Bir<br>India                                                                                                    | Name :<br>:<br>strict :<br>sh (DD/MM/Y)<br>sh<br>v<br>v<br>v<br>v<br>v<br>v<br>v<br>v<br>v<br>v<br>v<br>v<br>v      | YYY) :<br>Transaction<br>Transaction<br>Ex. Army / ECO/S                                                                                                    | ID :<br>SCO/CO Option : *                                                                                                    | y Weaker Secti                                                                                                    | II.com                                                                                                    |                                                                                                    |                                                                                                    | 211234<br>25                                                                                                    |                                                                                                    |
| Ites     UTTAR PRADESH       XXX.XXX.02.03     Ites       Yes     Ites       Si     01/02/2023       e following information only when your     Ites       Fighter?:*     No       Ites     Yes       Ites     Yes       Ites     Yes       Ites     No       Ites     Yes       Ites     Yes       Ites     Yes       Ites     Yes       Ites     Yes       Saffecter (Iight or Left ) [O.A.]     Ites       AAPECTED (Iight or Left ) [O.A.]     Ites       AAPECTED (Iight or Left ) [O.A.]     Ites       AAPECTED (Iight or Left ) [O.A.]     Ites       Ites AFFECTED (Iight or Left ) [O.A.]     Ites       Ites AFFECTED (Iight or Left ) [O.A.]     Ites       Ites AFFECTED (Iight or Left ) [O.A.]     Ites       Ites AFFECTED (IIght or Left ) [O.A.]     Ites       Ites AFFECTED (IIght or Left ) [O.A.]     Ites       Ites AFFECTED (IIght or Left ) [O.A.]     Ites       Ites AFFECTED (IIght or Left ) [O.A.]     Ites       Ites AFFECTED (IIght or Left ) [O.A.]     Ites       Ites AFFECTED (IIght or Left ) [O.A.]     Ites       Ites AFFECTED (IIght or Left ) [O.A.]     Ites       Ites AFFECTED (IIght or Left ) [O.A.]     Ites </td <td>findla  I have domicile of Uttar Prades  LISY ]  4.</td> <td>sh</td> <td>YYY) :<br/>Transaction<br/>Transaction</td> <td>ID :<br/>Amount [INF] :<br/>SCO/CO Option : *</td> <td>bati 1984@gma</td> <td>Il.com II.com Selected PH</td> <td></td> <td></td> <td>211234<br/>25</td> <td></td>                                                                                                    | findla  I have domicile of Uttar Prades  LISY ]  4.                                                                                                    | sh                                                                                                    | YYY) :<br>Transaction<br>Transaction                                                                                                    | ID :<br>Amount [INF] :<br>SCO/CO Option : *                                                                                                    | bati 1984@gma                                                                                                    | Il.com II.com Selected PH                                                                                                    |                                                                                                    |                                                                                                    | 211234<br>25                                                                                                    |                                                                                                    |
| xxx.xxx.0203<br>Yes<br>Maie<br>S.i<br>S.i<br>S.i<br>Fighter?:*<br>Pighter?:*<br>No<br>Ves<br>State Bank Of i<br>O1/02/2023<br>e following information only when your<br>Fighter?:*<br>No<br>Ves<br>No<br>Ves<br>No<br>Ves<br>No<br>Ves<br>No<br>Ves<br>Sample Control on CREERAL PAL<br>AAFECTED (Right or Left) [O.A.]<br>AAFECTED (Right or Left) [O.A.]<br>AAFECTED (Right or Left) [O.A.]<br>AAFECTED (Right or Left) [O.A.]<br>AAFECTED (Right or Left) [O.A.]<br>AAFECTED (Right or Left) [O.A.]<br>SAFECTED (Right or Left) [O.A.]<br>Sample Control (Right or Left) [O.A.]<br>AAFECTED (Right or Left) [O.A.]<br>AAFECTED (Right or Left) [O.A.]<br>Sample Control (Right or Left) [O.A.]<br>Sample Control (Right or Left) [O.A.]<br>Sample Control (Right or Left) [O.A.]<br>AAFECTED (Right or Left) [O.A.]<br>Sample Control (Right or Left) [O.A.]<br>Sample Control (Right or Left) [O.A.]<br>Sam                                                                                                    | Email ID :<br>Date of Bir<br>India<br>I have domicile of Uttar Prades<br>NLSY ]                                                                                                    | sh<br>v                                                                                                    | YYY) :<br>Transaction<br>Transaction<br>Ex. Army / ECO/55                                                                                                    | ****s.prajar<br>01/02/1985                                                                                                    | ati 1984@gmai                                                                                                    | ILcom                                                                                                    |                                                                                                    |                                                                                                    | 211234<br>25                                                                                                    |                                                                                                    |
| Yes           State Bank Of I<br>01/02/2023           State Bank Of I<br>01/02/2023           Colspan="2">State Bank Of I<br>01/02/2023           Colspan="2">Colspan="2">Colspan="2"Colspan="2"                                                                                                    | Lisy ]                                                                                                    | sh<br>v                                                                                                    | YYY) :<br>Transaction<br>Transaction<br>Ex. Army / ECO/55                                                                                                    | 01/02/1985                                                                                                    |                                                                                                    | Selected PH                                                                                                    |                                                                                                    |                                                                                                    | 211234<br>25                                                                                                    |                                                                                                    |
| Male       Site Bank Of 1<br>01/02/2023       e following information only when you (<br>Fighter?:*       No       Fighter?:*     No       blem?:     No       ves     Yes       blem?:     No       AFECTED (Right or Left ) [O.A.]     AFFECTED (Right or Left ) [O.A.]       AFFECTED (Right or Left ) [O.A.]     MAFECTED (Right or Left ) [O.A.]       GS AFFECTED (Right or Left ) [O.A.]     Use (Right or Left ) [O.A.]       AAFECTED (Right or Left ) [O.A.]     SAFFECTED (Right or Left ) [O.A.]       MAPECTED (Right or Left ) [O.A.]     SAFFECTED (Right or Left ) [O.A.]       MAPECTED (Right or Left ) [O.A.]     SAFFECTED (Right or Left ) [O.A.]       MAPECTED (Right or Left ) [O.A.]     SAFFECTED (Right or Left ) [O.A.]       MAPECTED (Right or Left ) [O.A.]     SAFFECTED (Right or Left ) [O.A.]       MAPECTED (Right or Left ) [O.A.]     SAFFECTED (Right or Left ) [O.A.]       Manual Lege AFFECTED (Right or Left ) [O.A.]     SAFFECTED (Right or Left ) [O.A.]       SAFFECTED (Right or Left ) [O.A.]     SAFFECTED (Right or Left ) [O.A.]       Manual Lege AFFECTED (Right or Left ) [O.A.]     SAFFECTED (Right or Left ) [O.A.]       SAFFECTED (Right or Left ) [O.A.]     Yes       SAFFECTED (Right or Left ) [O.A.]     Yes       SAFFECTED (Right or Left ) [O.A.]     Yes       SAFFECTED (Right or Left )                                                                                                    | findia<br>i have domicile of Uttar Prades<br>NLSY ]<br>4.                                                                                                    | sh<br>V<br>V<br>V                                                                                                   | Transaction<br>Transaction                                                                                                    | ID :<br>Amount [INR] :<br>SCO/CO Option : *                                                                                                    |                                                                                                    | Selected PH                                                                                                    |                                                                                                    |                                                                                                    | 211234<br>25                                                                                                    |                                                                                                    |
| 51     State Bank Of I<br>01/02/2023       e following information only when you I<br>righter?:*     No       e following information only when you I<br>righter?:*     No       blem?:     No       ves     No       blem?:     No       curve     Yes       gory [LOCOMOTOR OF CEREBRAL PAL<br>AFFECTED (Right or Left ) [O.A.]       AFFECTED (Right or Left ) [O.A.]       GAFFECTED [R.J.]       GAFFECTED [R.J.]       AAPD ONE LEG AFFECTED [O.A.L.]       Li PALSY [C.P.]       CURED [L.C.]       SM [O.W.]       arm?:     Yes       ves       National Level.       ttar Pradesh 7:     No       n U.P. Public Service     No       Stycen of passing & Roll Number Details       Name     Year Of Paralls       radesh Board of High School     2000                                                                                                    | f India<br>I have domicile of Uttar Prades<br>LSY ]<br>I.                                                                                                    | sh                                                                                                    | Transaction<br>Transaction<br>Ex. Army / ECO/Si                                                                                                    | ID :<br>Amount [INR] :                                                                                                    |                                                                                                    | Selected PH                                                                                                    |                                                                                                    |                                                                                                    | 211234<br>25                                                                                                    |                                                                                                    |
| e following information univ when you i Fighter?:* No Fighter?:* No No Fighter?:* No No Fighter?:* No Fighter?:* No Fighter?:* Fighter?:* Fight                                                                                                    | I have domicile of Uttar Prades                                                                                                    | sh<br>v                                                                                                    | Transaction                                                                                                    | Amount [INR] :                                                                                                    |                                                                                                    | Selected PH                                                                                                    |                                                                                                    |                                                                                                    | 25                                                                                                    |                                                                                                    |
| E following information any when you     Fighter?:     Fighter?:     Fighter?:     Ves      Ves                                                                                                    | I have domicile of Uttar Prades                                                                                                    | sh                                                                                                    | Ex. Army / ECO/S                                                                                                    | SCO/CO Option : *                                                                                                    |                                                                                                    | Selected PH                                                                                                    |                                                                                                    |                                                                                                    |                                                                                                    |                                                                                                    |
| Yes       blem?:     No       wblem?:     No       compy [LOCOMOTO OF CEREBRAL PAL<br>AAFECTED (Right or Left ) [O.A.]       AAFECTED (Right or Left ) [O.A.]       AAFECTED (Right or Left ) [O.A.]       AAFECTED (Right or Left ) [O.A.]       AAFECTED (Right or Left ) [O.A.]       MAND ONE LEG AFFECTED [O.A.]       AAND ONE LEG AFFECTED [O.A.]       AAND ONE LEG AFFECTED [O.A.]       AAND ONE LEG AFFECTED [O.A.]       arrange (Comparing the comparing the comp                                                                                                    | NLSY ]<br>1.                                                                                                    | >           >           >           >                                                                               |                                                                                                    |                                                                                                    |                                                                                                    | Selected PH                                                                                                    |                                                                                                    |                                                                                                    |                                                                                                    |                                                                                                    |
| blem?: No<br>No<br>No<br>No<br>No<br>No<br>No<br>No<br>No<br>No                                                                                                    | <b>LSY ]</b>                                                                                                    | <b>v</b><br><b>v</b><br><b>v</b>                                                                                    |                                                                                                    |                                                                                                    |                                                                                                    | Selected PH                                                                                                    |                                                                                                    |                                                                                                    |                                                                                                    |                                                                                                    |
| No Provide the second second s                                                                                                    | 4. SV ]                                                                                                    | <b>v</b>                                                                                                    |                                                                                                    |                                                                                                    |                                                                                                    | Selected PH                                                                                                    |                                                                                                    |                                                                                                    |                                                                                                    |                                                                                                    |
| server and a server of the server of the ser                                                                                                    | 4.5Y)                                                                                                    | ~                                                                                                    |                                                                                                    |                                                                                                    |                                                                                                    | Selected PH                                                                                                    |                                                                                                    |                                                                                                    |                                                                                                    |                                                                                                    |
| serve (LocCoMotors or CEREBRAL PAL AAFFECTED (Right or Left) [O.L.] AFFECTED (Right or Left) [O.L.] MAS AFFECTED (B.A.] GARPECTED (B.A.] AAND ONE LEG AFFECTED [O.A.L.] L PALSY [C.P.] CURED [L.] AAND ONE LEG AFFECTED [O.A.L.] CURED [L.] AAND ONE LEG AFFECTED [O.A.L.] L PALSY [C.P.] CURED [L.] CURED [L.] CURE                                                                                                    | 4.                                                                                                    | · · ·                                                                                                    |                                                                                                    |                                                                                                    |                                                                                                    | Selected PH                                                                                                    |                                                                                                    |                                                                                                    |                                                                                                    |                                                                                                    |
| AFFECTED (Right or Left ) (O.L.)<br>AFFECTED (Right or Left ) (O.L.)<br>MAFFECTED (Right or Left ) (O.L.)<br>MAFFECTED (Right or Left ) (O.L.)<br>MAFFECTED (Right or Left ) (O.L.)<br>AAND ONE LEG AFFECTED (O.A.L.)<br>L PALSY (C.P.)<br>CURED (L.)<br>M(O.W.)<br>ACK VICTIMS (A.A.V.)<br>arm?:<br>Ves<br>Ves<br>Ves<br>National Level.<br>National Level.<br>No<br>Stylear of passing & Boll Number Details<br>Name<br>Vear Of Passing & Boll Number Details<br>Name<br>2000<br>Privates High School<br>Privates Hoard of High School<br>Privates Hoard of High School<br>Privates High School<br>Privates High Sch                                                                                                    | A.                                                                                                    | ~                                                                                                    |                                                                                                    |                                                                                                    |                                                                                                    | V OA                                                                                                    | Category                                                                                                    |                                                                                                    |                                                                                                    |                                                                                                    |
| AFFECTED ( Right or teft ) [ O.L. ]<br>IMS AFFECTED [ B.A. ]<br>GS AFFECTED [ B.A. ]<br>GS AFFECTED [ D.A. L. ]<br>ANND ONE LEG AFFECTED [ O.A. L. ]<br>L PALSY [ C.P. ]<br>CURED [ L.C. ]<br>MI (D.W. ]<br>ACK VICTIMS [ A.A. V. ]<br>am? :<br>Ves<br>National Level,<br>Ves<br>National Level,<br>National Level,<br>No<br>Stylear of passing & Roll NUTTER Details<br>Name Vear Of Para<br>radesh Board of High School<br>PrivoDish Board of High School<br>PrivoDi                                                                                                    | 4.                                                                                                    | >                                                                                                    |                                                                                                    |                                                                                                    |                                                                                                    | -                                                                                                    | cutegory                                                                                                    |                                                                                                    |                                                                                                    |                                                                                                    |
| GSAFFECTED [ B.L. ]<br>AAND ONE LEG AFFECTED [ O.A.L. ]<br>L PALSY (C.P. ]<br>CURED [ L.C. ]<br>CURED [ L.C. ]<br>ACK VICTIMS [ A.A.V. ]<br>em? :<br>verm? :<br>verm? :<br>ve | 4.                                                                                                    | ><br>>                                                                                                    |                                                                                                    |                                                                                                    |                                                                                                    |                                                                                                    |                                                                                                    |                                                                                                    |                                                                                                    |                                                                                                    |
| A ND DIVE LES APPECTED [CALE.]<br>:CURED [ L.C. ]<br>:CURED [ L.C. ]<br>:M [ D.W. ]<br>ACK VICTIMS [ A.A.V. ]<br>em? :<br>Ves<br>Ves<br>Ves<br>National Level.<br>Itar Pradesh 7 :<br>No<br>No<br>Sylear of passing & Roll Number Details<br>Name<br>Vear Of Pa<br>radesh Board of High School<br>Privotish Board of High School<br>Privotish Board of High School                                                                                                    | 4.                                                                                                    | ~                                                                                                    |                                                                                                    |                                                                                                    |                                                                                                    | D BL                                                                                                    |                                                                                                    |                                                                                                    |                                                                                                    |                                                                                                    |
| ICURED [C.]<br>IM [D.W.]<br>ACK VICTIMS [A.A.V.]<br>arm?:<br>arm?:<br>yes<br>ves<br>ves<br>ves<br>ves<br>ves<br>ves<br>ves<br>v                                                                                                    | ι.                                                                                                    | ~                                                                                                    |                                                                                                    |                                                                                                    |                                                                                                    | CP                                                                                                    |                                                                                                    |                                                                                                    |                                                                                                    |                                                                                                    |
| ACK VICTIMS ( A.A.V. )  sm? : ves ves ves ves ves ves ves ves ves ves                                                                                                    | Α.                                                                                                    | ~                                                                                                    |                                                                                                    |                                                                                                    |                                                                                                    |                                                                                                    |                                                                                                    |                                                                                                    |                                                                                                    |                                                                                                    |
| em? : Yes<br>bblem? : Yes<br>Ves<br>National Level.<br>ttar Pradesh ? : No<br>n U.P. Public Service<br>No<br>4. Year of passing & Roll Number Details<br>Name<br>Year Of Pa<br>radesh Board of High School<br>Photosh Board of High School<br>Photosh Board of High School<br>2000                                                                                                    | ι.                                                                                                    | ~                                                                                                    |                                                                                                    |                                                                                                    |                                                                                                    |                                                                                                    |                                                                                                    |                                                                                                    |                                                                                                    |                                                                                                    |
| bblem?: Ves<br>Ves<br>National Level,<br>National Level,<br>National Level,<br>National Level,<br>National Level,<br>Vear Of passing & Roll Number Details<br>Name Vear Of Pa<br>radesh Board of High School<br>Photosh Board of High School<br>Photosh Board of High School<br>2000                                                                                                    | 6                                                                                                    | ~                                                                                                    |                                                                                                    |                                                                                                    | 0                                                                                                    |                                                                                                    |                                                                                                    | 0                                                                                                    |                                                                                                    |                                                                                                    |
| bblem?: Ves<br>Ves<br>National Level.<br>National Level.<br>National Level.<br>No<br>U.P. Public Service No<br>Vear Of passing & Roll Number Details<br>Name Year Of Pa<br>radesh Board of High School<br>Privotish Board of High School<br>Privotish Board of High School<br>2000                                                                                                    | i.                                                                                                    | ~                                                                                                    | O MUSCULA                                                                                                    | AR DYSTROPHY [ M.I                                                                                                    | эү.] О ме                                                                                                    | NTAL ILLNESS                                                                                                    | [ M.I. ]                                                                                                    |                                                                                                    | TOALDISA                                                                                                    | nei ( 1.0. )                                                                                                    |
| Yes       National Level.       National Level.       ttar Pradesh 7 :     No       n U.P. Public Service     No       System of passing & Roll Number Details       Name     Year Of Passing A Roll Number Details       radesh Board of High School ermediate Education     2000       PhotoSH Bookho Of High     2002                                                                                                    | 1.                                                                                                    |                                                                                                    | • WULTIPLE DISABILITIES [ M.D. ]                                                                                                    |                                                                                                    |                                                                                                    |                                                                                                    |                                                                                                    |                                                                                                    |                                                                                                    |                                                                                                    |
| National Level.       ttar Pradesh 7 :     No       h U.P. Public Service     No       j.Year of passing & Roll     Number Details       Name     Year Of Parardish Education       radesh Board of High St-board     2000       ermediate Education     2002                                                                                                    | 4.                                                                                                    | Yes                                                                                                    |                                                                                                    |                                                                                                    |                                                                                                    | Are You Extra Ordinary Player of UP? * Yes                                                                                                    |                                                                                                    |                                                                                                    |                                                                                                    |                                                                                                    |
| ttar Pradesh 7 : No<br>h U.P. Public Service No<br>JAYear of passing & Roll Number Details<br>Name Year Of Pa<br>radesh Board of High School 2000<br>ermediate Education 2000                                                                                                    |                                                                                                    |                                                                                                    |                                                                                                    |                                                                                                    |                                                                                                    |                                                                                                    |                                                                                                    |                                                                                                    |                                                                                                    |                                                                                                    |
| NUP. Public Service No                                                                                                    |                                                                                                    |                                                                                                    |                                                                                                    |                                                                                                    |                                                                                                    |                                                                                                    |                                                                                                    |                                                                                                    |                                                                                                    |                                                                                                    |
| J, Year of passing & Roll Number Details           Name         Year Of Paradesh Board of High School           remediate Education         2000           PRADESH BOARD OF HIGH         2002                                                                                                    |                                                                                                    |                                                                                                    |                                                                                                    |                                                                                                    |                                                                                                    |                                                                                                    |                                                                                                    |                                                                                                    |                                                                                                    |                                                                                                    |
| Name Year Of Pa<br>radesh Board of High School<br>ermediate Education 2000<br>PRADESH BOARD OF HIGH 2002                                                                                                    | ls i                                                                                                    |                                                                                                    |                                                                                                    |                                                                                                    |                                                                                                    |                                                                                                    |                                                                                                    |                                                                                                    | _                                                                                                    |                                                                                                    |
| radesh Board of High School 2000<br>ermediate Education<br>PRADESH BOARD OF HIGH 2002                                                                                                    | Passing Roll I                                                                                                    | Number                                                                                                    |                                                                                                    | Evaluation Type                                                                                                    | Obtain                                                                                                    | red                                                                                                    | Total                                                                                                    |                                                                                                    | Percent                                                                                                    | age                                                                                                    |
| PRADESH BOARD OF HIGH 2002                                                                                                    | 14500                                                                                                    | 0060                                                                                                    |                                                                                                    | MARKS                                                                                                    | 490                                                                                                    |                                                                                                    | 600                                                                                                    |                                                                                                    | 81.67                                                                                                    |                                                                                                    |
| L AND INTERMEDIATE                                                                                                    | 7293                                                                                                    | 3599                                                                                                    |                                                                                                    | MARKS                                                                                                    | 452                                                                                                    |                                                                                                    | 500                                                                                                    |                                                                                                    | 90.4                                                                                                    |                                                                                                    |
| sential Qualifications & Marks Accordin                                                                                                    | ing To Advertisement $\downarrow$                                                                                                    |                                                                                                    |                                                                                                    |                                                                                                    |                                                                                                    |                                                                                                    |                                                                                                    |                                                                                                    |                                                                                                    |                                                                                                    |
| Name Affirmatio<br>(Yes/No)                                                                                                    | tion Board/Institution/Uni<br>)                                                                                                    | viversity                                                                                                    |                                                                                                    | Year Of<br>Passing                                                                                                    | Roll C<br>Number I                                                                                                    | ertificate<br>ssue Date                                                                                                    | ls Grade<br>System                                                                                                    | Marks<br>Obtained                                                                                                    | Total<br>Mark                                                                                                    | Percentage                                                                                                    |
| onomics and Sociology of a Yes<br>d must also possess a good                                                                                                    | A.P.G.(Alakh Prakash Go<br>Shohgi Mehli Bypass Roa                                                                                                    | oyal) University<br>oad, Near Pantł                                                                                 | y, Village – Pujarli,<br>haghati, Shimla-17                                                                                                    | , 2005<br>71009,                                                                                                    | 0598625 0                                                                                                    | 5/07/2005                                                                                                    | MARKS                                                                                                    | 1726.00                                                                                                    | 1800.00                                                                                                    | 95.89                                                                                                    |
| vnagri Scrip_t                                                                                                    | Himachal Pradesh. (Priva                                                                                                    | /ate University]                                                                                                    | )                                                                                                    |                                                                                                    |                                                                                                    |                                                                                                    |                                                                                                    |                                                                                                    |                                                                                                    |                                                                                                    |
| 1                                                                                                    |                                                                                                    |                                                                                                    |                                                                                                    |                                                                                                    |                                                                                                    |                                                                                                    |                                                                                                    |                                                                                                    |                                                                                                    |                                                                                                    |
| egree in Economics or Sociology or Social                                                                                                    | il Welfare.                                                                                                    |                                                                                                    |                                                                                                    |                                                                                                    |                                                                                                    |                                                                                                    |                                                                                                    | Acquire                                                                                                    | d                                                                                                    | ~                                                                                                    |
| or Diploma in Social Service, Applied Soci                                                                                                    | ociology, Social Science, Social Teo                                                                                                    | echnique, Socia                                                                                                    | al Work or Social S                                                                                                    | Service Administrat                                                                                                    | on                                                                                                    |                                                                                                    |                                                                                                    | No                                                                                                    |                                                                                                    | ~                                                                                                    |
|                                                                                                    |                                                                                                    |                                                                                                    |                                                                                                    |                                                                                                    |                                                                                                    |                                                                                                    |                                                                                                    | No                                                                                                    |                                                                                                    | ~                                                                                                    |
| of prohibition and Social Uplift.                                                                                                    |                                                                                                    |                                                                                                    |                                                                                                    |                                                                                                    |                                                                                                    |                                                                                                    |                                                                                                    | No                                                                                                    |                                                                                                    | ~                                                                                                    |
| rial army for a minimum period of two ye                                                                                                    |                                                                                                    |                                                                                                    |                                                                                                    |                                                                                                    |                                                                                                    |                                                                                                    |                                                                                                    | No                                                                                                    |                                                                                                    | ~                                                                                                    |
| icate of National Cadet Corps,                                                                                                    | ears                                                                                                    |                                                                                                    |                                                                                                    |                                                                                                    |                                                                                                    |                                                                                                    |                                                                                                    | No                                                                                                    |                                                                                                    | ~                                                                                                    |
|                                                                                                    | rears                                                                                                    |                                                                                                    |                                                                                                    |                                                                                                    |                                                                                                    |                                                                                                    |                                                                                                    | 🗸 Sa                                                                                                    | me As Pern                                                                                                    | anent Address                                                                                                    |
|                                                                                                    | rears                                                                                                    |                                                                                                    |                                                                                                    |                                                                                                    |                                                                                                    |                                                                                                    |                                                                                                    |                                                                                                    |                                                                                                    |                                                                                                    |
|                                                                                                    | rears                                                                                                    |                                                                                                    | Correspond                                                                                                    | lence/Mailing A                                                                                                    | ddress                                                                                                    |                                                                                                    |                                                                                                    |                                                                                                    | -                                                                                                    |                                                                                                    |
| ASHISH KUMAR                                                                                                    | rears<br>R                                                                                                    | _                                                                                                    | Correspond<br>Name (C/O) : *                                                                                                    | lence/Mailing A                                                                                                    | ddress                                                                                                    | ASH                                                                                                    | SH KUMAR                                                                                                    |                                                                                                    |                                                                                                    |                                                                                                    |
| ASHISH KUMAR<br>454-KH/KT-2290<br>PANNA KI GALI                                                                                                    | rears<br>R<br>90/05                                                                                                    |                                                                                                    | Correspond<br>Name (C/O) : *<br>House no./Villa<br>Street No./PO :                                                                                              | lence/Mailing A                                                                                                    | ddress                                                                                                    | ASHI<br>454-<br>PAN                                                                                                    | ISH KUMAR<br>KH/KT-2290/<br>NA KI GALI                                                                                                    | )5                                                                                                    |                                                                                                    |                                                                                                    |
| ASHISH KUMAR<br>454-KH/KT-2290<br>PANNA KI GALI<br>LUCKNOW                                                                                                    | rears<br>R<br>90/05                                                                                                    |                                                                                                    | Correspond<br>Name (C/O) : *<br>House no./Villa<br>Street No./PO :<br>City Name : *                                                                             | lence/Mailing A<br>                                                                                                    | ddress                                                                                                    | ASHI<br>454-<br>PAN<br>LUCI                                                                                                    | SH KUMAR<br>KH/KT-2290/<br>NA KI GALI<br>(NOW                                                                                                    | )5                                                                                                    |                                                                                                    |                                                                                                    |
| ASHISH KUMAR<br>454-KH/KT-2290<br>PANNA KI GALI<br>LUCKNOW<br>UTTAR PRADESH<br>LUCKNOW                                                                                                    | rears<br>R<br>90/05<br>Ll                                                                                                    |                                                                                                    | Correspond<br>Name (C/O) : *<br>House no./Villa<br>Street No./PO :<br>City Name : *<br>State Name : *<br>District Name :                                        | lence/Mailing A                                                                                                    | ddress                                                                                                    | ASHI<br>454-<br>PAN<br>LUCI<br>UTT/<br>LUCI                                                                                                    | SH KUMAR<br>KH/KT-2290/<br>NA KI GALI<br>(NOW<br>IR PRADESH<br>INOW                                                                                                    | 55                                                                                                    |                                                                                                    |                                                                                                    |
|                                                                                                    | rears                                                                                                    | _                                                                                                    | Corresponde                                                                                                    | lence/Mailing A                                                                                                    | dress                                                                                                    |                                                                                                    |                                                                                                    |                                                                                                    |                                                                                                    |                                                                                                    |
| egree in Economic<br>or Diploma in Sou<br>of prohibition and<br>rial army for a mir<br>ficate of National (                                                                                                    | s or Sociology or Socia                                                                                                    | s or Sociology or Social Welfare.<br>:lal Service, Applied Sociology, Social Science, Social Tr<br>1 Social Unlift. | is or Sociology or Social Welfare.<br>cial Service, Applied Sociology, Social Science, Social Technique, Socia<br>d Social Uplift.<br>simum period of two years | s or Sociology or Social Welfare.<br>cial Service, Applied Sociology, Social Science, Social Technique, Social Work or Social 3<br>J Social Uplift.<br>nimum period of two years<br>Cadet Corps, | is or Sociology or Social Welfare.<br>clal Service, Applied Sociology, Social Science, Social Technique, Social Work or Social Service Administrati<br>d Social Uplift.<br>nimum period of two years<br>Cadet Corps, | is or Sociology or Social Welfare.<br>cial Service, Applied Sociology, Social Science, Social Technique, Social Work or Social Service Administration<br>d Social Uplift.<br>nimum period of two years<br>Cadet Corps, | is or Sociology or Social Welfare.<br>cial Service, Applied Sociology, Social Science, Social Technique, Social Work or Social Service Administration<br>1 Social Uplift.<br>nimum period of two years<br>Cadet Corps, | is or Sociology or Social Welfare.<br>cial Service, Applied Sociology, Social Science, Social Technique, Social Work or Social Service Administration<br>d Social Uplift.<br>nimum period of two years<br>Cadet Corps, | s or Sociology or Social Welfare. No Cial Service, Applied Sociology, Social Science, Social Technique, Social Work or Social Service Administration No d Social Uplift. No Ciadet Corps, No | s or Sociology or Social Welfare. No Cial Service, Applied Sociology, Social Science, Social Technique, Social Work or Social Service Administration No I Social Uplift. No Ciadet Corps, No Ciadet Corps, Social Ciadet Corps, Social Ciadet Cirps, Social Ciadet Cirps, Ciadet Ciadet Ciadet Cirps, Social Ciadet Ciadet Ciadet Ci |

## Step 13: Application form submission confirmation message

|                                                                                         | Thursday, 2 Feb, 2023 01:51:50 PM                                                                                                    |
|-----------------------------------------------------------------------------------------|----------------------------------------------------------------------------------------------------|
|                                                                                         | Uttar Pradesh Public Service Commission<br>10, Kasturba Gandhi Marg, Prayagraj - 211018                                                                                                    |
| Home Page > Submit Application For                                                      | n > Successfull Confirmation of Application Submission                                                                                                    |
| Application Form                                                                        | Submitted Successfully Confirmation Print Confirmation Slip                                                                                                    |
|                                                                                         | Your Application has been submitted successfully.<br>Please note down your Application ID for future Reference.                                                                                                    |
|                                                                                         | D-1/E-1/2023 : PROHIBITION (EXCISE) DEPARTMENT U.P./REGIONAL PROHIBITION AND SOCIAL UPLIFT OFFICER, S-04/01                                                                                                    |
|                                                                                         | Applicantion ID : 009157546000002                                                                                                    |
|                                                                                         | Registration Number: 5460000021                                                                                                    |
|                                                                                         | Candidate Name : AMIT KUMAR                                                                                                    |
|                                                                                         | Date of Birth: 01/02/1985                                                                                                    |
| Note:<br>Filled In Application Form has been r<br>etc, So Please Visit the website agai | Click here to download complete Application Form<br>acceived in the UPPSC's office but its Acceptance is subject to the verification process pertaining to the<br>a to view the current application status after the last date of form submission on the website, under the option 'View Application Status' for ensuring the Acceptance of Application form. |
| Home<br>Hyper Linking Policy<br>Disclaimer<br>Tenders                                   | Terms And Conditions     Privacy Policy       Copyright Policy     Screen Accessibility       RTI     SiteMap       Contact Us     SiteMap                                                                                                    |
|                                                                                         | Click here to download Application<br>form and Slip                                                                                                    |

## **Application Form**

| re Page > Submit Applica                                                                                                    | tion Form > View                                                                                                    | Utt                                                                                                    | ar Prad                                                                                                    | esh Publi<br>10, Kasturba Gandhi                                                                                                    | blic Service Commission                                                                                                    |                                                                                     |                             |                                                                          |                                                                                      | ्रिमिश्व भाषां विश्वमार प्रश्निकक्षि<br>भोषवा स्व स्वारम<br>स्वरूपका सिम्पन<br>मिश्वमंत्रिय प्रस्तुदेखि |                                              |  |
|----------------------------------------------------------------------------------------------------|----------------------------------------------------------------------------------------------------|----------------------------------------------------------------------------------------------------|----------------------------------------------------------------------------------------------------|----------------------------------------------------------------------------------------------------|----------------------------------------------------------------------------------------------------|-------------------------------------------------------------------------------------|-----------------------------|--------------------------------------------------------------------------|--------------------------------------------------------------------------------------|----------------------------------------------------------------------------------------------------|----------------------------------------------|--|
| w Applicati                                                                                                    | on Form                                                                                                    | -ppression of the                                                                                                    |                                                                                                    | along that I have Board the                                                                                                    | detailed tree Manual a                                                                                                    | od Notification                                                                     |                             |                                                                          |                                                                                      | Print Applicatio                                                                                        | on Form << Go to Hom                         |  |
| <b>*</b>                                                                                                    |                                                                                                    |                                                                                                    |                                                                                                    | Public Service<br>लोक सेव                                                                                                    | Commission U.<br>रा आयोग उठप्रo, प्र                                                                                                    | P., PRAYAGRAJ<br>यागराज                                                             |                             |                                                                          |                                                                                      |                                                                                                    |                                              |  |
| <u>کی</u>                                                                                                    | I MARINE I                                                                                                    |                                                                                                    |                                                                                                    | Detailed A                                                                                                    | pplication Form ( विरत्त र                                                                                                    | गवेदन पत्र )                                                                        |                             | 1                                                                        |                                                                                      |                                                                                                    |                                              |  |
| 4                                                                                                    |                                                                                                    |                                                                                                    |                                                                                                    |                                                                                                    | * 5 4 6                                                                                                    |                                                                                     | 2 1                         |                                                                          |                                                                                      |                                                                                                    |                                              |  |
| ication Details ( Direct<br>rtisement Number :                                                                                                    | Recruitment )                                                                                                    |                                                                                                    | D-1/E-1/2023                                                                                                    |                                                                                                    |                                                                                                    |                                                                                     |                             |                                                                          |                                                                                      |                                                                                                    |                                              |  |
| tment/Directorate Nar                                                                                                    | ne :                                                                                                    |                                                                                                    | PROHIBITION (EXCI                                                                                                    | SE) DEPARTMENT U.P.<br>TION AND SOCIAL UPLIFT                                                                                                    | OFFICER, S-04/01                                                                                                    |                                                                                     |                             |                                                                          |                                                                                      |                                                                                                    |                                              |  |
| of Recruitment :<br>date's Personal Detail                                                                                                    | s                                                                                                    |                                                                                                    | GENERAL RECTT.                                                                                                    |                                                                                                    |                                                                                                    |                                                                                     |                             |                                                                          |                                                                                      |                                                                                                    | (Vand)                                       |  |
| ration No. :<br>date's Name :                                                                                                    |                                                                                                    | 5460000021<br>AMIT KUMAR                                                                                                    |                                                                                                    |                                                                                                    | Application ID :<br>Father's/Husband's N                                                                                                    | ame :                                                                               | 0091<br>ASH                 | 575460000<br>SH KUMAR                                                    | 102<br>R                                                                             |                                                                                                    |                                              |  |
| er's Name :<br>of Birth :                                                                                                    |                                                                                                    | KIRAN DEVI<br>01/02/1985                                                                                                    |                                                                                                    |                                                                                                    | Gender :<br>Domicile of UP :                                                                                                    |                                                                                     | Male                        | •                                                                        |                                                                                      |                                                                                                    |                                              |  |
| State :<br>ory :                                                                                                    |                                                                                                    | UTTAR PRADESH<br>Economically Weaker                                                                                                    | Sections -EWS                                                                                                    |                                                                                                    | Home District :<br>Are you Married?                                                                                                    |                                                                                     | LUC                         | NOW                                                                      |                                                                                      |                                                                                                    |                                              |  |
| e Number :                                                                                                    |                                                                                                    | XXX-XXX-0203                                                                                                    |                                                                                                    |                                                                                                    | Email-ID :                                                                                                    |                                                                                     |                             | s.prajapati                                                              | 1984@gr                                                                              | nail.com                                                                                                |                                              |  |
| Transaction Details<br>ent Gateway :                                                                                                    |                                                                                                    | State Bank Of India                                                                                                    |                                                                                                    |                                                                                                    | Payment Mode :                                                                                                    |                                                                                     | INB                         |                                                                          |                                                                                      |                                                                                                    |                                              |  |
| mount :<br>date's O <u>ther Details :</u>                                                                                                    |                                                                                                    | Rs. 25.00                                                                                                    |                                                                                                    |                                                                                                    | Transaction ID - Date                                                                                                    |                                                                                     | 2113                        | 34 - 01/02                                                               | /2023                                                                                |                                                                                                    |                                              |  |
| ou Dependent of UP Fr                                                                                                    | eedom Fighter?                                                                                                    | No                                                                                                    |                                                                                                    |                                                                                                    | Are You Skilled Player                                                                                                    | of UP? :                                                                            | Yes                         | and the state                                                            |                                                                                      |                                                                                                    |                                              |  |
| ou Extra Ordinary Play<br>ou UP Ex. Army?                                                                                                    | er of UP?                                                                                                    | Yes                                                                                                    |                                                                                                    |                                                                                                    | Level of Player :<br>Service Duration (Day                                                                                                    | -Month-Year) :                                                                      | 0 - 0                       | onal Level.<br>- 0                                                       |                                                                                      |                                                                                                    |                                              |  |
| ement Date(Date/Mont                                                                                                    | in/Year) :<br>ervice ?                                                                                                    | No                                                                                                    |                                                                                                    |                                                                                                    | Are you ECO/SSCO/CO<br>Have your services be<br>rehabilitation and no<br>pending against you 1                                                                                                    | o of Army ?<br>en extended for<br>disciplinary action is                            | No                          |                                                                          |                                                                                      |                                                                                                    |                                              |  |
| tar Pradesh?<br>re you Deaf or Have he                                                                                                    | aring problem? :                                                                                                    | No                                                                                                    |                                                                                                    |                                                                                                    | <ul> <li>A). Are you Blind or Have Vision problem? :</li> <li>C). Have you any Physical Problem</li> </ul>                                                                                                    |                                                                                     |                             |                                                                          |                                                                                      |                                                                                                    |                                              |  |
| No. PH                                                                                                    | Category [ LOCC                                                                                                    | MOTOR OF CEREBRAL                                                                                                    | PALSY ]                                                                                                    |                                                                                                    | (Locomoter disability                                                                                                    | or Cerebral Palsy)? :                                                               |                             | Selected P                                                               | 'H Categ                                                                             | ory                                                                                                    |                                              |  |
| ONI                                                                                                    | E ARM AFFECTED (                                                                                                    | Right or Left ) [ O.A. ]                                                                                                    |                                                                                                    |                                                                                                    |                                                                                                    |                                                                                     |                             | <b>V</b> 0A                                                              | Yes                                                                                  | -                                                                                                    |                                              |  |
| BOT                                                                                                    | ELEG AFFECTED ( )                                                                                                    | Right or Left ) [ O.L. ]                                                                                                    |                                                                                                    |                                                                                                    |                                                                                                    |                                                                                     |                             |                                                                          |                                                                                      |                                                                                                    |                                              |  |
| вот                                                                                                    | TH LEGS AFFECTED                                                                                                    | (B.L.)                                                                                                    |                                                                                                    |                                                                                                    | BL                                                                                                    |                                                                                     |                             |                                                                          |                                                                                      |                                                                                                    |                                              |  |
|                                                                                                    | EBRAL PALSY [ C.F                                                                                                    | EG AFFECTED [ O.A.L. ]                                                                                                    |                                                                                                    |                                                                                                    |                                                                                                    |                                                                                     |                             |                                                                          |                                                                                      |                                                                                                    |                                              |  |
| LEP                                                                                                    | ROSY CURED [ L.C.                                                                                                    | -1                                                                                                    |                                                                                                    |                                                                                                    |                                                                                                    |                                                                                     |                             |                                                                          |                                                                                      |                                                                                                    |                                              |  |
| DW                                                                                                    | ARFISM [ D.W. ]                                                                                                    |                                                                                                    |                                                                                                    |                                                                                                    |                                                                                                    |                                                                                     |                             | Dw                                                                       |                                                                                      |                                                                                                    |                                              |  |
| lave you any Neurologie                                                                                                    | al Problem? : Yes                                                                                                    | AUTISM SPECTI<br>O SPECIFIC LEARI<br>O INTELLECTUAL                                                                                                    | RUM DISORDER [ A.S.I<br>VING DISABILITY [ S.L.<br>DISABILITY [ I.D. ]                                                                                                    | D. ]<br>D. ]                                                                                                    | E). Have you Multiple                                                                                                    | Disabilities? : <b>Yes</b><br>BILITIES [ M.D. ]                                     |                             |                                                                          |                                                                                      |                                                                                                    |                                              |  |
| You State Govt. Employe<br>lesh ? :                                                                                                    | ee of Uttar                                                                                                    | Mental illne                                                                                                    | SS [ M.I. ]                                                                                                    |                                                                                                    | Service Duration (Day                                                                                                    | -Month-Year) :                                                                      | 0 - 0                       | - 0                                                                      |                                                                                      |                                                                                                    |                                              |  |
| e you ever been Debarro                                                                                                    | ed from UPPSC ?:                                                                                                    | No                                                                                                    |                                                                                                    |                                                                                                    | Completion Date of D<br>/YYYY) :                                                                                                    | ebarment (DD/MM                                                                     | N/A                         |                                                                          |                                                                                      |                                                                                                    |                                              |  |
| ou economically weake<br>Certificate Number:                                                                                                    | r sections(EWS) ?                                                                                                    | Yes<br>56456456                                                                                                    |                                                                                                    |                                                                                                    | Are you possessing the EWS Certificate Issue                                                                                                    | e EWS Category Certific<br>Date:                                                    | ate?                        | Ye:<br>08/                                                               | 12/2022                                                                              |                                                                                                    |                                              |  |
| ssuing Authority Name                                                                                                    | , Details<br>Board,Year of pa                                                                                                    | ADM                                                                                                    | etails :                                                                                                    |                                                                                                    |                                                                                                    |                                                                                     |                             |                                                                          |                                                                                      |                                                                                                    |                                              |  |
| Examination<br>Passed                                                                                                    | Board Na                                                                                                    | ame                                                                                                    |                                                                                                    | Year Of Passing                                                                                                    | Roll Number                                                                                                    | Evaluation Type                                                                     | Obta                        | ained Mar                                                                | ks <sup>.</sup>                                                                      | Fotal Marks                                                                                             | Percentage                                   |  |
| High School                                                                                                    | UTTAR PR                                                                                                    | ADESH BOARD OF HIGH                                                                                                    | SCHOOL AND                                                                                                    | 2000                                                                                                    | 1450060                                                                                                    | MARKS                                                                               | 490                         |                                                                          | •                                                                                    | 500                                                                                                    | 81.67                                        |  |
| Intermediate                                                                                                    | UTTAR PR                                                                                                    | ADESH BOARD OF HIGH<br>DIATE EDUCATION                                                                                                    | SCHOOL AND                                                                                                    | 2002                                                                                                    | 7293599                                                                                                    | MARKS                                                                               | 452                         |                                                                          | 1                                                                                    | 500                                                                                                    | 90.4                                         |  |
| tial Qualification Deta<br>lo. Qualific                                                                                                    | ils<br>ation                                                                                                    | Af                                                                                                    | firmation Univ                                                                                                    | ersity/Institute                                                                                                    |                                                                                                    | Year C<br>Cert/R<br>Issue I                                                         | of Passi<br>oll Nui<br>Date | ing<br>nber                                                              |                                                                                      | Ev<br>Ol<br>To                                                                                          | alation Type<br>btained Marks<br>stal Mark   |  |
|                                                                                                    | 's degree with Eco                                                                                                    | nomics and Ye                                                                                                    | s A.P.C<br>Bypa<br>(Priv.                                                                                                    | i.(Alakh Prakash Goyal) Ur<br>ss Road, Near Panthaghai<br>ate University)                                                                                     | niversity, Village – Pujarli<br>ti, Shimla-171009, Himac                                                                                                    | Shohgi Mehli 2005<br>hal Pradesh. 059862<br>05/07/2                                 | 15<br>2005                  |                                                                          |                                                                                      | Pe<br>M/<br>17<br>18                                                                                    | ercentage<br>ARKS<br>26.00<br>00.00          |  |
| Bachelor<br>Sociology<br>also poss<br>Devroager                                                                                                    | y of a recognised<br>sess a good knowl<br>Script                                                                                                    | edge of Hindi in                                                                                                    |                                                                                                    |                                                                                                    |                                                                                                    |                                                                                     |                             |                                                                          |                                                                                      |                                                                                                    |                                              |  |
| Bachelor<br>Sociology<br>also poss<br>Devnagri<br>rential Qualification D                                                                                                    | y of a recognised  <br>sess a good knowl<br>  Scrip_t<br>  etails                                                                                                    | ledge of Hindi in                                                                                                    |                                                                                                    |                                                                                                    |                                                                                                    |                                                                                     |                             |                                                                          |                                                                                      |                                                                                                    |                                              |  |
| Bachelor<br>Sociology<br>also poss<br>Devnagri<br>rential Qualification D<br>Io. Qualification<br>Masters or Hig                                                                                                    | y of a recognised  <br>sess a good knowl<br>i Scrip_t<br>etails                                                                                                    | ledge of Hindi in                                                                                                    | ocial Welfare.                                                                                                    |                                                                                                    |                                                                                                    |                                                                                     |                             |                                                                          |                                                                                      |                                                                                                    | Acquired                                     |  |
| Bachelor<br>Sociology<br>also poss<br>Devnagri<br>rential Qualification D<br>lo. Qualification<br>Masters or High<br>A recognised D<br>A degree In Law                                                                                                    | y of a recognised<br>sees a good knowl<br>i Scrip_t<br>etails<br>ner Degree in Ecor<br>agree or Diploma                                                                                                    | ledge of Hindi in<br>nomics or Sociology or So<br>in Social Service, Applied                                                                                                    | ocial Welfare.<br>I Sociology, Social Scie                                                                                                    | ence, Social Technique, So                                                                                                    | cial Work or Social Servi                                                                                                    | e Administration                                                                    |                             |                                                                          |                                                                                      |                                                                                                    | Acquired<br>No<br>No<br>No                   |  |
| Bachelor<br>Sociolog<br>also poss<br>Devnagri<br>cential Qualification D<br>o. Qualification<br>Masters or Higg<br>A recognised Dr<br>A degree in Law<br>Practical experi-<br>Served in the                                                                                                    | y of a recognised i<br>seesa a good knowl<br>i Scrip_t<br>etails<br>her Degree in Ecor<br>egree or Diploma<br>/<br>ence of prohibitio<br>prritorial army for                                                                                                    | ledge of Hindi in<br>remics or Sociology or Si<br>in Social Service, Applied<br>in and Social Uplift.                                                                                                    | ocial Welfare.<br>1 Sociology, Social Scie<br>10 years                                                                                                    | ance, Social Technique, So                                                                                                    | cial Work or Social Servi                                                                                                    | e Administration                                                                    |                             |                                                                          |                                                                                      |                                                                                                    | Acquired<br>No<br>No<br>No<br>No<br>No       |  |
| Bachelor<br>Sociolog<br>also poss<br>Devnagri<br>cential Qualification D<br>o. Qualification<br>Masters or Hilly<br>A recognised D<br>A degree in Law<br>Practical experi<br>Served in the te<br>Obtained a "B"                                                                                                    | y of a recognised i<br>seesa a good knowl<br>i scrip_t<br>etails<br>era Degree in Ecor<br>egree or Diploma<br>y<br>lence of prohibitio<br>writorial army for<br>certificate of Nati                                                                                                    | ledge of Hindi in<br>nomics or Sociology or S-<br>in Social Service, Appliec<br>on and Social Uplift.<br>a minimum period of tw<br>onal Cadet Corps,                                                                                                    | ocial Welfare.<br>1 Sociology, Social Scie<br>10 years                                                                                                    | ence, Social Technique, So                                                                                                    | cial Work or Social Servi                                                                                                    | e Administration                                                                    |                             |                                                                          |                                                                                      |                                                                                                    | Acquired<br>No<br>No<br>No<br>No<br>No<br>No |  |
| Sectors<br>Sectors<br>Sectors<br>also pays<br>Devinage<br>Control Qualification D<br>o.<br>Qualification<br>Masters or High<br>A recognised Di<br>A degree in Law<br>Practical experi-<br>Served in the te<br>Obtained a "B"<br>date's Permanent & C                                                                                                    | y of a recognised when we are a good know<br>i scrip_t<br>etails<br>her Degree in Ecor<br>egree or Diploma<br>y lence of prohibition<br>writtorial army for<br>certificate of Nati<br>ommunication Acor<br>and the state of the state of the state o                                                                                                    | ledge of Hindi in<br>nomics or Sociology of S-<br>in Social Service, Applied<br>on and Social Uplift.<br>a minimum period of tw<br>onal Cadet Corps,<br>dress Dotalls :<br>Parmanens: A data                                                                                                    | ocial Welfare.<br>1 Sociology, Social Scie<br>70 years                                                                                                    | ence, Social Technique, So                                                                                                    | cial Work or Social Servi                                                                                                    | e Administration                                                                    |                             | ience (M                                                                 | ailing 2-                                                                            | ldres-                                                                                                  | Acquired<br>No<br>No<br>No<br>No<br>No       |  |
| Bachelor<br>Sociologi<br>also pois<br>Devinagri<br>rential Qualification D<br>lo.<br>Qualification<br>Masters or High<br>A recognised Di<br>A degree in Law<br>Practical experi<br>Served in the te<br>Obtained a "B"<br>date's Permanent & C                                                                                                    | y of a recognised<br>is scrip_t<br>etails<br>her Degree in Ecor<br>egree or Diploma<br>ience of prohibitio<br>rrritorial army for<br>certificate of Nati<br>ommunication Ac                                                                                                    | ledge of Hindi in<br>nomics or Sociology of S-<br>in Social Service, Applied<br>on and Social Upliff.<br>a minimum period of tw<br>onal Cadet Corps,<br>dress Details :<br>Permanent Address<br>ASHISH KL                                                                                                    | ocial Welfare.<br>1 Sociology, Social Scie<br>70 years<br>8<br>MAR<br>1920007                                                                                                    | ence, Social Technique, So                                                                                                    | cial Work or Social Servi                                                                                                    | e Administration                                                                    | espon                       | dence/Ma<br>ASI                                                          | ailing Ad                                                                            | ldress<br>1AR                                                                                           | Acquired<br>No<br>No<br>No<br>No<br>No<br>No |  |
| Bachelor<br>Seciolog<br>also parage<br>Dennage<br>Central Qualification D<br>O<br>Qualification D<br>Masters or High<br>A recognised D<br>A degree in Law<br>Practical experi<br>Served in the te<br>Obtained a "B"<br>date's Permanent & C<br>tame :<br>No. :<br>No. :                                                                                                    | y of a recognised<br>is scrip_t<br>verais<br>verais<br>recalls<br>verais<br>recomplete<br>recomplete<br>verais<br>verais | ledge of Hindi in<br>nomics or Sociology of Si<br>in Social Service, Appliet<br>an and Social Uplift.<br>a minimum period of tw<br>onal Cadet Corps,<br>Sdress Details:<br>Permanent Address<br>ASHISH K.<br>ASHISH K.                                                                                                    | ocial Welfare.<br>1 Sociology, Social Scie<br>10 years<br>1<br>1<br>1<br>1<br>1<br>1<br>1<br>1<br>2<br>2<br>2<br>9<br>10<br>5<br>5<br>6<br>11                                                   | ence, Social Technique, So                                                                                                    | cial Work or Social Servi<br>C/O- Name :<br>House No. :<br>Street No./PO :                                                                                                    | e Administration                                                                    | espon                       | dence/Ma<br>ASI<br>454<br>PAI                                            | niling Ad<br>HISH KUN<br>I-KH/KT-J<br>NNA KI G                                       | Idress<br>MAR<br>1290/05<br>ALI                                                                         | Acquired<br>No<br>No<br>No<br>No<br>No<br>No |  |
| Bachelor<br>Sociolog<br>Devnagr<br>rential Qualification D<br>Matters or High<br>A recognised D<br>A degree in Law<br>Practical experi<br>Served in the t<br>Obtained a "B"<br>date's Permanent & C<br>Hame :<br>No.PO :<br>ame :                                                                                                    | y of a recognised<br>is scrip_t<br>technis<br>ter Degree in Ecor<br>orgree or Diploma<br>v<br>ience of prohibiti<br>mritorial army for<br>certificate of Nati<br>ommunication Ac                                                                                                    | tedge of Hindi in tomics or Sociology or Si in Social Service, Applies a minimum period of tw onal Cadet Corps, defense Details : Permanent Address ASHISH KL ASH-KH/KT PANNA KI UCKNOW UTCAN PR                                                                                                    | ociał Welfare.<br>1 sociology, Sociał Scie<br>ro years<br>5<br>MAR<br>-2290/05<br>GALI<br>-<br>V<br>NDESH                                                                                       | ance, Social Technique, So                                                                                                    | C/O- Name :<br>House No. :<br>Street No./PO :<br>City Name :<br>State :                                                                                                    | e Administration                                                                    | espon                       | dence/Mi<br>ASI<br>PAA<br>LUU<br>UT                                      | HIING AG<br>HISH KUN<br>I-KH/KT-Z<br>NNA KI G<br>CKNOW<br>TAR PRAC                   | Idress<br>MAR<br>290/05<br>ALI<br>DESH                                                                  | Acquired<br>No<br>No<br>No<br>No<br>No<br>No |  |
| Bachelor<br>Sociolog<br>Devnagr<br>rential Qualification D<br>Masters or High<br>A recognised D<br>A degree in Law<br>Practical experi<br>Served in the te<br>Obtained a "B"<br>dato's Permanent & C<br>Name :<br>No.PC :<br>Inme :<br>to No.PC :<br>to No.PC                                                                                                    | y of a recognised<br>is serip_t<br>essa a good know<br>is crip_t<br>essain<br>recommended know<br>recommended in the<br>communication and<br>communication Ac                                                                                                    | tedge of Hindi in tomics or Sociology or Si in Social Service, Applied a minimum profest of tw onal Cadet Corps, the service of the service of the service o | ocial Welfare.<br>1 Sociology, Social Science<br>ro years<br>JMAR<br>-2290/05<br>GALI<br>-<br>NDESH                                                                                             | ence, Social Technique, So                                                                                                    | cial Work or Social Servi<br>C/O- Name :<br>House No. :<br>Street No./PO :<br>City Name :<br>State :<br>District Name :<br>PIN :                                                                                                    | e Administration                                                                    | espon                       | dence/Ma<br>Asi<br>PAI<br>LU<br>UT<br>LU<br>220                          | niling Ad<br>HISH KUN<br>I-KH/KT-2<br>NNA KI G<br>CKNOW<br>5005                      | Idress<br>TAR<br>290/05<br>ALI<br>DESH                                                                  | Acquired<br>No<br>No<br>No<br>No<br>No<br>No |  |
| Bachelor<br>Sociolog<br>Devnagr<br>rential Qualification C<br>O. Qualification C<br>A recognised D<br>A degree in Law<br>Practical experi<br>Served in the te<br>Obtained a "B"<br>date's Permanent & C<br>dame :<br>No.:<br>No.PO :<br>ame :<br>t Name :                                                                                                    | y of a recognised<br>is serip_t<br>etails<br>her Degree in Ecor<br>gree or Diploma<br>v<br>lence of prohibiti<br>rritorial army for<br>certificate of Nati<br>ommunication Ac                                                                                                    | ledge of Hindi in<br>nomics or Sociology of Si<br>in Social Service, Appliet<br>an and Social Uplift.<br>a minimum period of tv<br>onal Cadet Corps,<br>Sdress Details:<br>Permanent Address<br>ASHISH K.<br>ASHISH K.<br>LUCKNOW<br>UTTAR PR.<br>LUCKNOW<br>226005<br>conditions according to                                                                                                    | ocial Welfare.<br>d Sociology, Social Sci-<br>ro years<br>s<br>JMAR<br>-2290/05<br>GALI<br>t<br>ADESH<br>t<br>the advertisement a<br>tion are true, completion                                  | ence, Social Technique, So<br>in accept the follow<br>of accept it.<br>te and correct to the best                                                             | cial Work or Social Servi<br>C/O- Name :<br>House No. :<br>Street Ne./PO :<br>City Name :<br>District Name :<br>District Name :<br>PiN :<br>Ving declaration : Ves<br>of my knowledge and b                                            | e Administration<br>Corr                                                            | espon                       | dence/Mas<br>Ast<br>PAI<br>UU<br>UU<br>LU<br>220                         | ailing Ad<br>HISH KUM<br>I-KH/KT-2<br>NNA KI G<br>CKNOW<br>TAR PRAD<br>CKNOW<br>5005 | Idress<br>AAR<br>200/05<br>ALL<br>DESH                                                                  | Acquired<br>No<br>No<br>No<br>No<br>No<br>No |  |
| Bachelor<br>Sociolog<br>Devnagr<br>rontial Qualification C<br>Qualification C<br>A degree in Law<br>Practical experi<br>Served in the te<br>Obtained a "B"<br>dato's Permanent & C<br>lame :<br>No.PC :<br>ame :<br>:<br>:<br>: No.PC :<br>ame :<br>:<br>:<br>:<br>t Name :<br>:<br>:<br>t Name :                                                                                                    | y of a recognised<br>is serip_t<br>retails<br>her Degree in Ecor<br>orgree or Diploma<br>ience of prohibitic<br>rittorial army for<br>certificate of Nati<br>ommunication A<br>e read all terms &<br>e entries/stateme<br>ormation furnishe<br>1 Date : 02/02/202                                                                                                    | ledge of Hindi in<br>nomics or Sociology or Si<br>in Social Service, Applied<br>and Social Uplift.<br>a minimum period of tv<br>onal Cadet Corps,<br>ddress Details :<br>Permanent Addres<br>Astristi KL<br>Astristi KL<br>Astristi KL<br>Astristi KL<br>Astristi KL<br>Astristi KL<br>Astristi KL<br>CUCKNOW<br>UTTAR PR<br>LUCKNOW<br>226005<br>conditions according to<br>nnts made in this applica<br>id or documents submit<br>3, Time : 13137:55                                                                                                    | ocial Welfare.<br>d Sociology, Social Sci-<br>ro years<br>MAAR<br>~2290/05<br>GALI<br>/<br>ADESH<br>/<br>the advertisement al<br>tion are true, comple<br>ted by me are found i<br>Accepted : A | Ince, Social Technique, So<br>Laccapt the follow<br>Ind Laccapt It.<br>te and correct to the best<br>to be failse or have been c<br><b>opplication form h</b> | C/O- Name :<br>House No. :<br>Street No./PO :<br>City Name :<br>State :<br>District Name :<br>PIN :<br>ving declaration : Yes<br>of my knowledge and b<br>oncealed, then my applic<br>hackaded, then my applic                         | ie Administration<br>Corre<br>ilier,<br>ation/candidature is lia<br>mally accepted. | <b>espon</b> e              | dence/Ma<br>Asi<br>PA<br>UU<br>UT<br>LU<br>220<br>e rojecteda<br>Applica | HIING AC<br>HISH KUM<br>I-KH/KT-2<br>NNA KI G<br>CKNOW<br>TAR PRAC<br>CKNOW<br>5005  | Idress<br>MAR<br>290/05<br>ALI<br>255H<br>4 by UPPSC.<br>a printing Date &                              | Acquired<br>No<br>No<br>No<br>No<br>No<br>No |  |
| Bachelor<br>Sociolog<br>Devnagr<br>rential Qualification D<br>Qualification D<br>A degree in Law<br>Practical experi<br>Served in the te<br>Obtained a "B"<br>dato's Permanent & C<br>dame :<br>No. :<br>No. :<br>No. :<br>No. :<br>to Non:<br>to no:<br>to no: | e read all terms &<br>e entries/stateme<br>ormation furnishe<br>v Date : 02/02/202                                                                                                    | ledge of Hindi in<br>nomics or Sociology or Si<br>in Social Service, Applied<br>on and Social Upift,<br>a minimum period of tv<br>onal Cadet Corps,<br>ddreas Dotalis :<br>Permanent Addres<br>Ashish Ri,<br>ds-RiyAT,<br>LUCKNOW<br>UTTAR PR,<br>LUCKNOW<br>226005<br>conditions according to<br>ints made in this applica<br>id or documents submit<br>3, Time : 13:37:55                                                                                                    | ocial Welfare.<br>d Sociology, Social Sci-<br>ro years<br>MAAR<br>-2290/05<br>GALI<br>/<br>ADESH<br>/<br>the advertisement a<br>tion are true, comple<br>ted by me are found i<br>Accepted : A  | I accept the follow<br>I accept the follow<br>I accept it.<br>te and correct to the best<br>to be fails or have been or<br>opplication form h                 | cial Work or Social Servi<br>C/O- Name :<br>House No. :<br>Street No. /PO :<br>City Name :<br>Stat :<br>District Name :<br>PIN :<br>wing declaration : Yes<br>of my knowledge and b<br>soncealed, then my applil<br>mass been Provisio | e Administration<br>Corre<br>ilief.<br>ation/candidature is lia<br>mally accepted.  | espone<br>ble to b          | dence/Ma<br>Asi<br>PA<br>UU<br>UU<br>LU<br>220<br>e rejected,<br>Applice | ailing Ad<br>HISH KUN<br>I-KH/KT-2<br>NNA KI G<br>CKNOW<br>TAR PRAC<br>CKNOW<br>5005 | Idress<br>AAR<br>1290/05<br>ALI<br>DESH<br>d by UPPSC.<br>o printing Date &                             | Acquired<br>No<br>No<br>No<br>No<br>No<br>No |  |